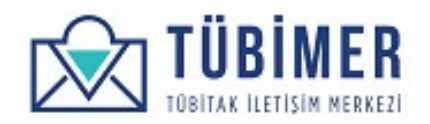

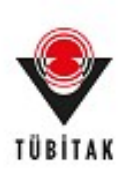

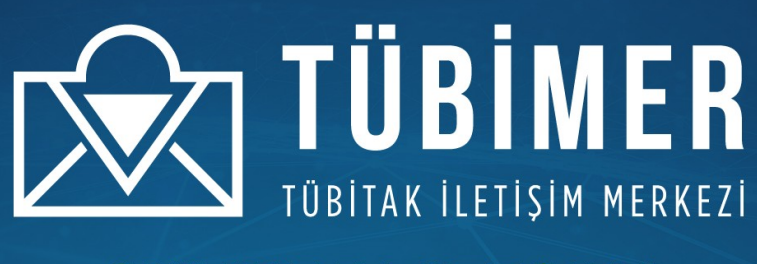

# ONLINE PLATFORM KULLANICI KILAVUZU

tubimer.tubitak.gov.tr

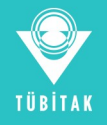

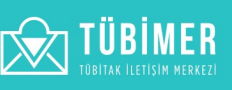

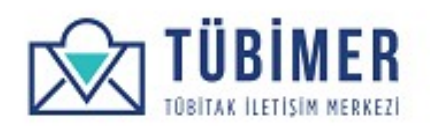

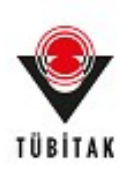

# İçindekiler

| 1. | Başvuran Kullanıcı Kılavuzu                  | 3  |
|----|----------------------------------------------|----|
|    | 1. Sisteme Giriş                             | 3  |
|    | 1. Kısa Mesaj ve TC Kimlik ile Sisteme Giriş | 3  |
|    | 2. E-Devlet Kapısı ile Sisteme Giriş         | 6  |
|    | 2. Kullanıcı Hesabi Sayfası                  | 8  |
|    | 3. Başvuru Yapma                             | 10 |
|    | 1. Bilgi Edinme Başvurusu Yapma              | 10 |
|    | 2. Görüş / Öneri Başvurusu Yapma             | 18 |
|    | 3. Şikayet Başvurusu Yapma                   | 24 |
|    | 4. İtiraz Başvurusu Yapma                    | 30 |
|    | 4. Başvuru İnceleme                          | 39 |
|    | 1. İşlem Sürecindeki Başvurularım            | 39 |
|    | 2. Sonuçlanan Başvurularım                   | 40 |
|    | 3. Kullanıcı Memnuniyet Anketi Doldurma      | 41 |

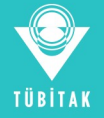

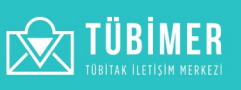

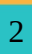

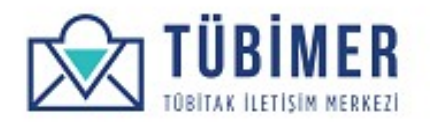

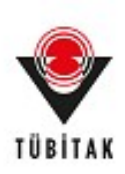

# **1. Başvuran Kullanıcı Kılavuzu**

### 1.1 Sisteme Giriş

# 1.1.1 Kısa Mesaj ve TC Kimlik İle Sisteme Giriş

Kullanıcı, tarayıcı üzerinden <u>https://tubimer.tubitak.gov.tr</u> adresini yazarak sistemin ana giriş sayfasına ulaşır.

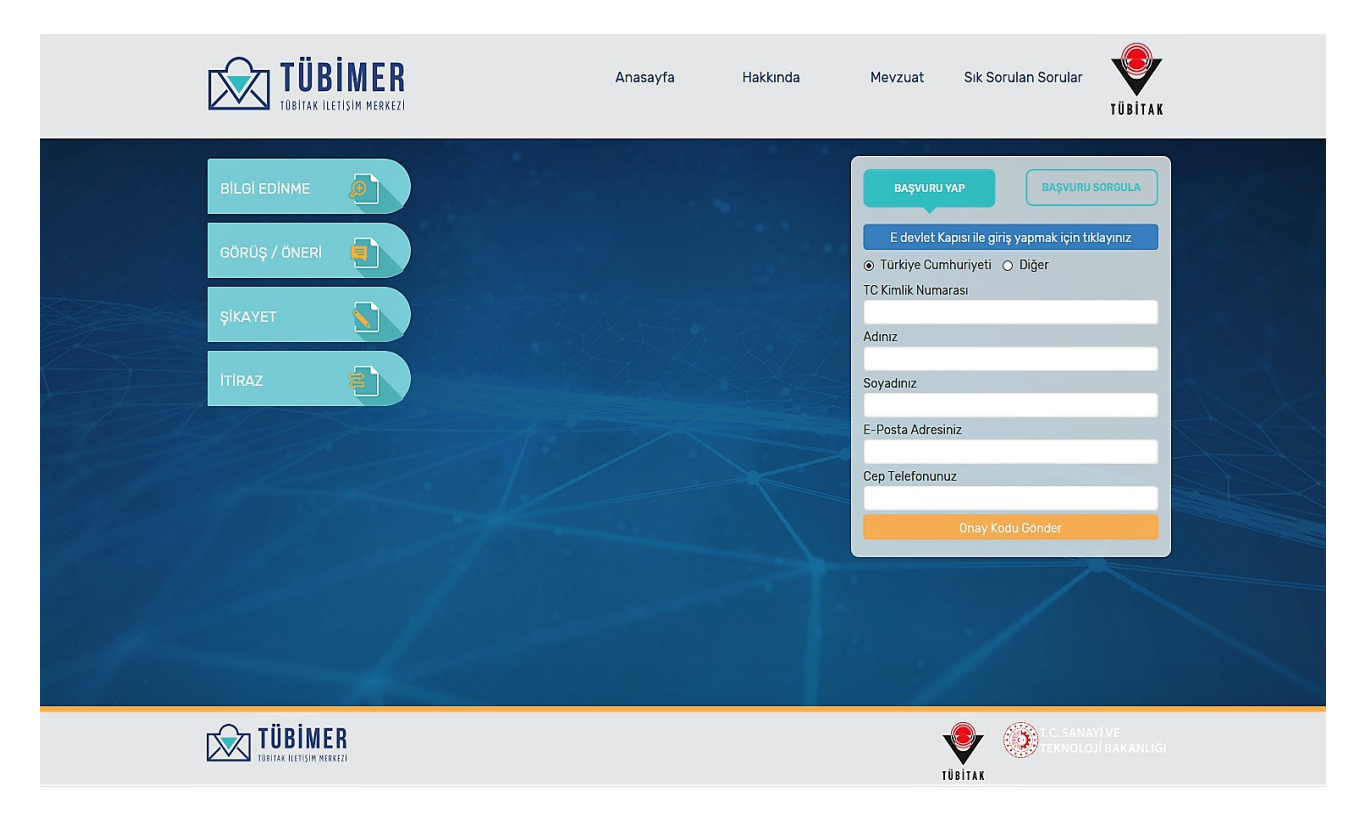

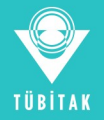

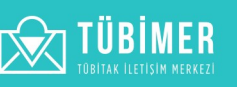

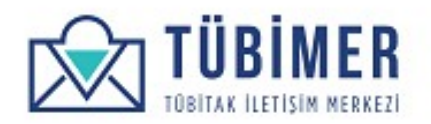

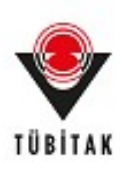

Kullanıcı ilk kez geliyorsa, bu sayfada giriş formu üzerinde bulunan **"Başvuru Yap"** seçeneğini işaretlemelidir. Daha sonra formdaki bilgileri doldurur ve **"Onay Kodu İste"** düğmesini tıklar.

|              | Anasayfa Hakkında | Mevzuat Sık Sorulan Sorular TÜBİTAK                                                                                                    |
|--------------|-------------------|----------------------------------------------------------------------------------------------------|
| BILGI EDINME |                   | BAŞYURU YAP       BAŞYURU SORCULA         E devlet Kapısı ile giriş yapmak için tıklayınız         O Türkiye Cumhuriyeti O Diğer         T Kımlik Numarası         Adınız         Soyadınız         E-Posta Adresiniz         Cep Telefonunuz         Dınay Kodu Gönder |
|              |                   |                                                                                                    |

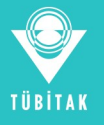

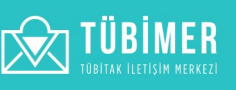

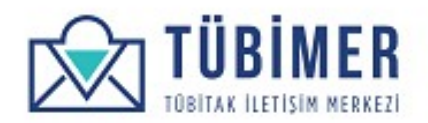

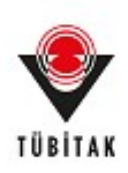

**"Onay Kodu İste"** düğmesinin tıklanmasının ardından kullanıcı, *Onay Kodu doğrulama* sayfasına otomatik olarak yönlendirilir.

| Onay Kodu Doğrulama Onay Kodu 2493 Gonder |                          |  |
|-------------------------------------------|--------------------------|--|
|                                           |                          |  |
|                                           |                          |  |
|                                           |                          |  |
|                                           | TC: SANAYI VE<br>TËBITAK |  |

Kullanıcı, kendisine kısa mesaj ile ulaşan bir seferlik "Onay Kodu"nu bu sayfada girerek sisteme kayıt olma hakkı kazanır. Kullanıcı daha sonraki girişlerinde aynı yöntemi sisteme giriş hakkı için kullanabilir. Kayıt olma sırasında alınan bilgiler, kullanıcının profilinde saklanacaktır.

Kullanıcı, daha sonraki girişlerinde, aynı işlemi tekrarlayarak yeni onay kodları istemek zorundadır.

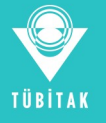

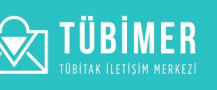

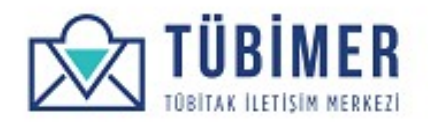

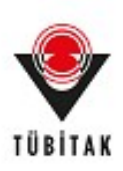

#### **1.1.2 E-Devlet Kapısı ile Sisteme Giriş**

Kullanıcı, sistemin ana giriş sayfasındaki **"E devlet Kapısı ile giriş yapmak için tıklayınız"** seçeneğini tıklar.

|              | Anasayfa Hakkında Mevzuat Sık Sorulan Sorular <b>Ver</b><br>TÜBİTAK                   |
|--------------|---------------------------------------------------------------------------------------|
| BILGI EDINME | DAŞVURU YAP     BAŞVURU SORGULA     E devlet Kapısı ile giriş yapımak için tiklayınız |
|              | TC: SANAYİ VE<br>TÜBİTAK                                                              |

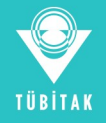

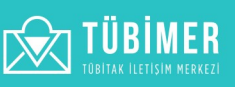

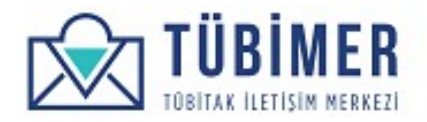

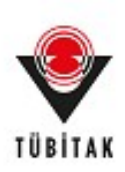

Bunun ardından, kullanıcı *"e-Devlet Kapısı"* na yönlendirilir.

| Siriş Yapılacak Adres<br>Siriş Yapılacak Uygulama | https://tubimer.<br>TÜBİMER Uygula        | tubitak.gov.tr/<br>ması                       | redirectedonay                              |                           |
|---------------------------------------------------|-------------------------------------------|-----------------------------------------------|---------------------------------------------|---------------------------|
| 🗎 e-Devlet Şifresi                                | 📴 Mobil İmza                              | 💰 e-İmza                                      | 🖼 T.C. Kimlik Kartı                         | 🚍 İnternet Bankacılığı    |
| T.C. Kimlik Numaranız<br>yerden devam edebil      | ve e-Devlet Şifreni<br>irsiniz. 🖳 e-Devle | zi kullanarak kin<br>t <b>Şifresi Nedir</b> , | nliğiniz doğrulandıktan so<br>Nasıl Alınır? | nra işleminize kaldığınız |
| * T.C. Kimlik No                                  | 318130845                                 | 36                                            |                                             |                           |
|                                                   | ⊠Sanal K                                  | lavye 🐠 Yaza                                  | rken Gizle                                  |                           |
| * e-Devlet Şifresi                                | •••••                                     | •••                                           |                                             |                           |
|                                                   | ⊠Sanal K                                  | lavye 🔒 Şifre                                 | mi Unuttum                                  |                           |
|                                                   | < iptal I                                 | Et Sist                                       | eme Giriş Yap >                             |                           |

Kullanıcı burada e-Devlet bilgilerini girerek **"Sisteme Giriş Yap"**ı tıklar. Bilgiler doğru ise, sisteme girişi yapılır.

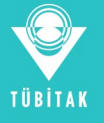

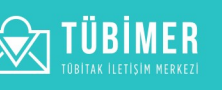

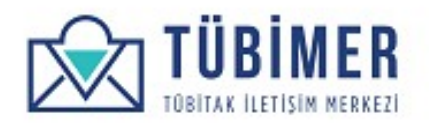

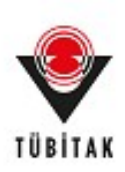

# **1.2 Kullanıcı Hesabı Sayfası**

Kullanıcı sisteme ilk kez giriş yapmışsa, doğrudan *Profil Bilgileri* düzenleme sayfasına ulaşacaktır.

| Profil Bilgileri          | BAŞVURU YAP | BAŞVURULARIM        | HESABIM           | ÇIKIŞ |
|---------------------------|-------------|---------------------|-------------------|-------|
| TC Kimlik No <sup>*</sup> |             | E-posta adresi*     |                   |       |
| •••••                     |             | basvuran1@tubitak.g | ov.tr             |       |
| Ad*                       |             | Soyad*              |                   |       |
| Ahmet                     |             | Başvuran            |                   |       |
| Telefon*                  |             | Adres*              |                   |       |
|                           |             | Tunus Caddesi No 80 |                   |       |
|                           |             |                     |                   |       |
|                           |             |                     |                   |       |
| Posta Kodu <sup>*</sup>   | lı*         | liçe*               | Ülke <sup>*</sup> |       |
|                           | Ankara      | 🗙 Cankava 💉         | Türkive           | ~     |

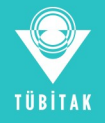

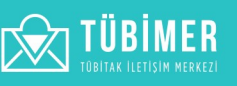

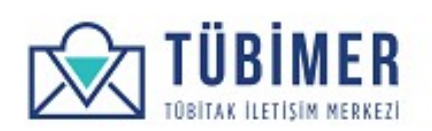

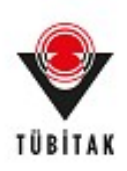

Kullanıcı bu sayfada bilgilerini düzenledikten sonra **"Tamamla"** düğmesini tıklayarak, kendi *Profil* sayfasına ulaşır.

| Sayın Ahm                                                                                                 | et Başvuran                                                                                                    | BAŞVURU YAP | BAŞVURULARIM | HESABIM | ÇIKIŞ    |
|----------------------------------------------------------------------------------------------------|----------------------------------------------------------------------------------------------------|-------------|--------------|---------|----------|
| TC Kimlik No<br>Ad:<br>Soyad:<br>E-posta<br>Telefon:<br>Adres:<br>Posta Kodu<br>II:<br>II:<br>II;<br>Uike | 12345678901<br>AHMET<br>BAŞVURAN<br>basvuran1@tubitak.gov.tr<br>0 535 744 5181<br>Tunus Caddesi No 80<br>06300<br>Ankara<br>Çankaya<br>Türkiye |             |              |         | Güncelle |
|                                                                                                    |                                                                                                    |             |              |         |          |

Kullanıcı, eğer isterse **"Başvurularım sayfasına gitmek için tıklayınız"** düğmesine tıklayarak, daha önce yapmış olduğu başvurularına ulaşabilir.

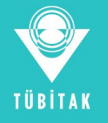

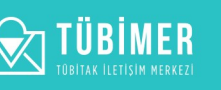

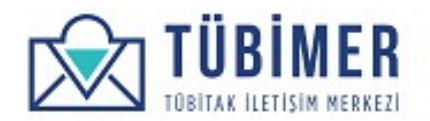

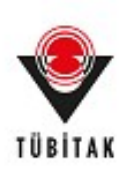

#### 1.3 Başvuru Yapma

# 1.3.1 Bilgi Edinme Başvurusu Yapma

Kullanıcı, giriş yaptıktan sonra üst bölümde bulunan menüden "Bilgi Edinme" seçeneğini tıklar.

| TÜB                           | ÎMER<br>IISIM MERKEZI                       |                |              |         |          |
|-------------------------------|---------------------------------------------|----------------|--------------|---------|----------|
| Sayın Ahme                    | et Başvuran                                 | BAŞVURU YAP    | BAŞVURULARIM | HESABIM | ÇIKIŞ    |
| TC Kimlik No<br>Ad:<br>Sovad: | 12345678901<br>Ahmet<br>Basvuran            | 🗩 Bilgi Edinme |              |         |          |
| E-posta<br>Telefon:           | basvuran1@tubitak.gov.tr<br>0 535 744 51 81 | Görüş Öneri    |              |         |          |
| Adres:<br>Posta Kodu<br>İI:   | Tunus Caddesi No 80<br>06300<br>Ankara      | Şikayet        |              |         |          |
| ilçe<br>Ülke                  | Çankaya<br>Türkiye                          | ltiraz         |              |         | Güncelle |

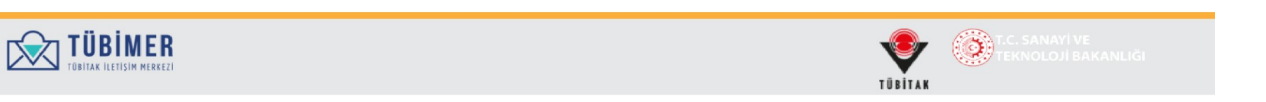

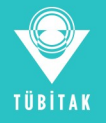

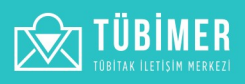

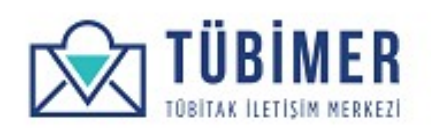

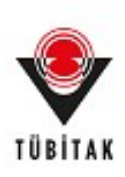

| 🕀 🛛 Bilgi Edin       | me                     |          | BAŞVURU YAP  | BAŞVURULARIM    | HESABIM | ÇIKIŞ |
|----------------------|------------------------|----------|--------------|-----------------|---------|-------|
| ۲                    |                        | •        | •            |                 |         |       |
| Başvuru              | Sahibi                 | Açıklama | Cevap Kanalı | Önizleme        |         | Onay  |
| Ad                   | 12345678901<br>Abmet   |          | Sovad        | Basyuran        |         |       |
| E-Posta              | basvuran1@tubitak.gov  | v.tr     | Telefon      | 0 535 744 51 81 |         |       |
| li -                 | Ankara                 | İlçe     | Çankaya      | Posta Kodu      | 06300   |       |
| Adres                | Tunus Caddesi No 80    |          |              |                 |         |       |
| Bilgilerinizi burada | n düzenleyebilirsiniz. |          |              |                 |         |       |
|                      |                        |          |              |                 |         |       |
|                      |                        |          |              |                 |         |       |

Kullanıcı açılan başvuru sayfasında, kendi bilgilerini görebilir ve isterse düzeltmek üzere geri dönebilir, *"Bilgi Edinme Başvurusu"* ile ilgili bilgi alabilir. Daha sonra, **"Gerçek Kişi"** ya da **"Tüzel Kişi"** seçeneklerinden birisini seçer.

**"Gerçek Kişi"** seçeneği için ek bilgi girilmesine gerek yoktur.

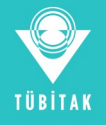

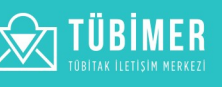

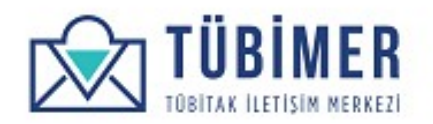

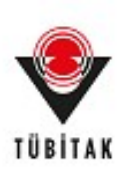

# Kullanıcı "Tüzel Kişi"yi seçmişse, gereken bilgilerin girişini yapar.

| Dana once yaptığı                                                                   | nız başvurularınızı <b>bur</b>                   | r <b>adan</b> inceleyebilirsiniz.                               |                                                                 |                                       |                    | ×               |
|-------------------------------------------------------------------------------------|--------------------------------------------------|-----------------------------------------------------------------|-----------------------------------------------------------------|---------------------------------------|--------------------|-----------------|
| 🗩 🛛 Bilgi Edin                                                                      | me                                               |                                                                 | BAŞVURU YAP                                                     | BAŞVURULARIM                          | HESABIM            | ÇIKIŞ           |
| ۲                                                                                   |                                                  |                                                                 |                                                                 |                                       |                    | -               |
| Başvuru                                                                             | Sahibi                                           | Açıklama                                                        | Cevap Kanalı                                                    | Önizleme                              |                    | Onay            |
| 4982 sayılı Bilgi Ec                                                                | linme Kanunu uyarınc                             | a yapacağınız başvurularınız                                    | zı TÜBİMER'e iletebilirsiniz. Aşağıda l                         | pelirtilen konular Bilgi Edinr        | ne kapsamı dışında | dır:            |
| <ul> <li>İş başvuruları,</li> <li>Kurum içinde b</li> <li>TÜBİTAK'ın gör</li> </ul> | enzer çalışma olmayıp<br>evleri arasında sayılar | o ayrı bir inceleme ve özel ça<br>h konulardan herhangi birisiy | ılışma gerektiren başvurular.<br>vle ilgili olmayan başvurular. |                                       |                    |                 |
| TC Kimlik No                                                                        | 12345678901                                      |                                                                 |                                                                 |                                       |                    |                 |
| Ad                                                                                  | Ahmet                                            |                                                                 | Soyad                                                           | Başvuran                              |                    |                 |
| E-Posta                                                                             | basvuran1@tubit                                  | tak.gov.tr                                                      | Telefon                                                         | 0 535 744 51 81                       |                    |                 |
| ii                                                                                  | Ankara                                           | İlçe                                                            | Çankaya                                                         | Posta Kodu                            | 06300              |                 |
| Adres                                                                               | Tunus Caddesi N                                  | lo 80                                                           |                                                                 |                                       |                    |                 |
| Gerçek Kişi     Gerçek Kişi                                                         | Tüzel Kişi<br>Ini                                |                                                                 |                                                                 |                                       |                    |                 |
| TUBITAK                                                                             | •                                                |                                                                 |                                                                 |                                       |                    |                 |
| Tüzel Kişinin Adre                                                                  | si                                               |                                                                 |                                                                 |                                       |                    |                 |
| au *                                                                                | 0.00                                             |                                                                 |                                                                 |                                       |                    | ]               |
| Türkiye                                                                             |                                                  |                                                                 |                                                                 |                                       |                    | ~               |
| i                                                                                   |                                                  |                                                                 |                                                                 |                                       |                    | ]               |
| Ankara                                                                              |                                                  |                                                                 |                                                                 |                                       |                    | ~               |
| liçe                                                                                |                                                  |                                                                 |                                                                 |                                       |                    |                 |
| Çankaya                                                                             |                                                  |                                                                 |                                                                 |                                       |                    | ~               |
|                                                                                     | lgi Edinme başvurusu                             | nun <u>yetkili kişiler</u> tarafından                           | gerçekleştirilmesi gerekmektedir.                               |                                       |                    |                 |
| Tüzel Kişiler için B                                                                |                                                  |                                                                 |                                                                 |                                       | Taalağı Kaydat     | Contoki Soufe > |
| Tüzel Kişiler için B                                                                |                                                  |                                                                 |                                                                 | · · · · · · · · · · · · · · · · · · · | Tasiagi Kayuet     | SUTTAKI Sayta 2 |

**Önemli:** Tüzel Kişiler için Bilgi Edinme başvurusunun <u>yetkili kişiler</u> tarafından gerçekleştirilmesi gerekmektedir.

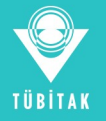

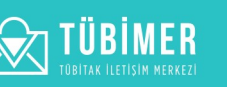

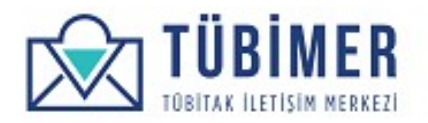

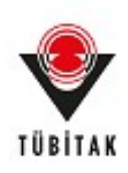

Daha sonra, "Sonraki Sayfa"yı seçerek "*Açıklama*" aşamasına gelinir. Burada "Açıklama" alanına bilgi edinmek istediği konuyla ilgili açıklamayı yazar ve **"Sonraki Sayfa"** düğmesini tıklar.

| Bilgi Edinme         |          | BAŞVURU YAP  | BAŞVURULARIM | HESABIM | ÇIKIŞ |
|----------------------|----------|--------------|--------------|---------|-------|
|                      | •        | •            | •            |         |       |
| Başvuru Sahibi       | Açıklama | Cevap Kanalı | Onizleme     |         | Onay  |
| Açıklama             |          |              |              |         |       |
|                      |          |              |              |         |       |
|                      |          |              |              |         |       |
| 1800 karakter kaldı. |          |              |              |         |       |
|                      |          |              |              |         |       |

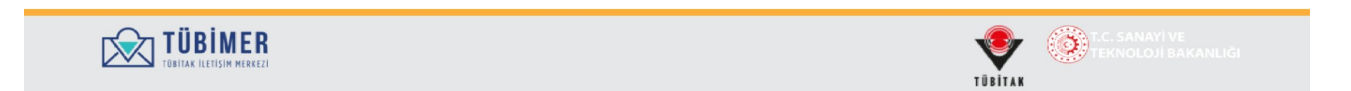

**Önemli:** Açıklama alanına 1800 karakteri geçmeyecek şekilde, somut ve açıklayıcı bilgiler girilmelidir.

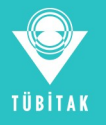

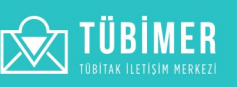

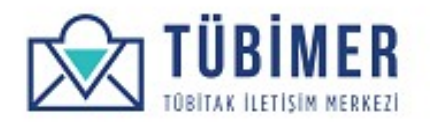

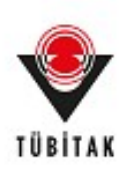

Açıklama ile alakalı ilişkili dosya eklenmek isteniyorsa "*Dosya eklemek istiyor musunuz*?" kutusu seçilir ve "*İlişkili Dosya Ekle*" alanına tıkladıktan sonra tarama penceresinden istenilen dosya seçilerek yüklenir.

|                                                                                                    |          | BAŞVURU YAP  | BAŞVURULARIM | HESABIM | ÇIKIŞ |
|----------------------------------------------------------------------------------------------------|----------|--------------|--------------|---------|-------|
| •                                                                                                    |          | •            |              |         | -•    |
| Başvuru Sahibi                                                                                                    | Açıklama | Cevap Kanalı | Önizleme     |         | Onay  |
| Açıklama <sup>*</sup>                                                                                                    |          |              |              |         |       |
| 1766 karakter kaldı.                                                                                                    |          |              |              |         | 6     |
| 1766 karakter kaldı.<br>☑ Dosya yüklemek istiyor musunuz?<br>İlişkili Dosya Ekle                                                          |          |              |              |         |       |
| 1766 karakter kaldı.<br>☑ Dosya yüklemek istiyor musunuz?<br>Ilişkili Dosya Ekle *<br>Dosya Seç dosya.pdf                                 |          |              |              |         |       |
| 1766 karakter kaldı.<br>Ø Dosya yüklemek istiyor musunuz?<br>Ilişkili Dosya Ekle<br>Dosya Seç dosya.pdf<br>Ø Dosya yükleme gereksinimleri |          |              |              |         |       |
| 766 karakter kaldı.<br>Ø Dosya yüklemek istiyor musunuz?<br>Iişkili Dosya Ekle<br>Dosya Seç dosya.pdf<br>Ø Dosya yükleme nereksinimleri   |          |              |              |         |       |

**Önemli**: "*Dosya eklemek istiyor musunuz*?" kutusu seçildikten sonra "*Sonraki Sayfa*" butonu aktif dışı kalır. Dosya yükleme gereksinimleri doğrultusunda dosya yüklendikten sonra "*Sonraki Sayfa*" butonu tekrardan aktif hale gelir.

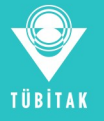

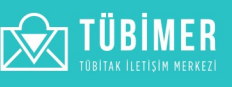

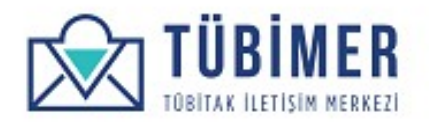

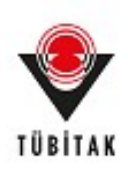

Daha sonra karşısına gelen *"Cevap Kanalı"* seçimi sayfasında, tercih ettiği cevap kanallarını işaretler ve **"Yasal Sorumluluk Metni"**ni onayladığını belirtir. Kullanıcı, buradaki cevap kanalı seçeneklerinden en az birini seçmelidir. Başvuran ile iletişim, seçtiği cevap kanalları üzerinden gerçekleştirilecektir.

| Bilgi Edinme                                    |          | BAŞVURU YAP  | BAŞVURULARIM | HESABIM | ÇIKIŞ |
|-------------------------------------------------|----------|--------------|--------------|---------|-------|
|                                                 |          |              |              |         | -•    |
| Başvuru Sahibi                                  | Açıklama | Cevap Kanalı | Önizleme     |         | Onay  |
|                                                 |          |              |              |         | *     |
| ercih Edilen Cevap Kar                          | nalı     |              |              |         |       |
| ercih Edilen Cevap Kar                          | nalı     |              |              |         |       |
| ercih Edilen Cevap Kar<br>E-posta<br>Kisa mesaj | nalı     |              |              |         |       |

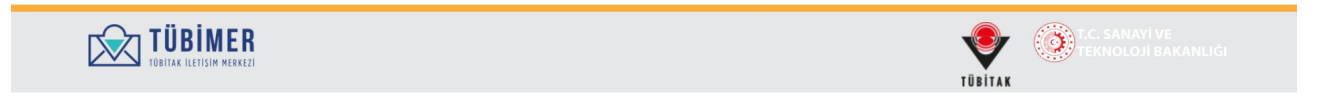

Ardından **"Önizleme"** düğmesini tıklar.

Önemli: "Sorumluluk metnini okudum ve kabul ediyorum." seçimi boş bırakılmamalıdır.

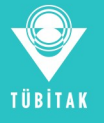

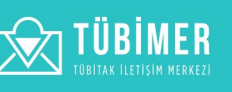

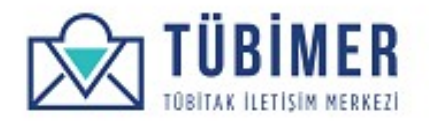

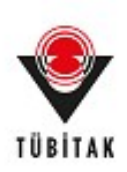

Karşısına çıkan *"Önizleme"* sayfasında tüm bilgilerinin doğruluğunu kontrol eder. Bu aşamaya dek tüm başvuru, **"Taslağı Kaydet"** düğmesinin tıklanması ile taslak olarak kaydedilebilmektedir.

| Bilgi Edir      | nme: Ön İzleme                |                          | BAŞVURU YAP  | BAŞVURULARIM     | HESABIM        | ÇIKIŞ            |
|-----------------|-------------------------------|--------------------------|--------------|------------------|----------------|------------------|
| ۲               | )                             |                          |              |                  |                |                  |
| Başvuru         | I Sahibi                      | Açıklama                 | Cevap Kanalı | Önizleme         |                | Onay             |
| Başvuru Sahi    | ibi                           |                          |              |                  |                |                  |
| TC Kimlik No    | 12345678901                   |                          |              |                  |                |                  |
| Ad              | Ahmet                         |                          |              |                  |                |                  |
| Soyad           | Başvuran                      |                          |              |                  |                |                  |
| E-Posta         | basvuran1@tubitak             | k.gov.tr                 |              |                  |                |                  |
| Telefon         | 0 535 744 51 81               |                          |              |                  |                |                  |
| ii              | Ankara                        |                          |              |                  |                |                  |
| İlçe            | Çankaya                       |                          |              |                  |                |                  |
| Posta Kodu      | 06300                         |                          |              |                  |                |                  |
| Adres           | Tunus Caddesi No 8            | 80                       |              |                  |                |                  |
| Kişi Türü       | Gerçek Kişi                   |                          |              |                  |                |                  |
| Açıklama        |                               |                          |              |                  |                |                  |
| Açıklama        | Ayrıntılı bilgi edinm         | nek istiyorum.           |              |                  |                |                  |
| Dosya yükleme   | ek istiyor musunuz? Ha        | ayır                     |              |                  |                |                  |
| Cevap Kanalı    |                               |                          |              |                  |                |                  |
| Tercih Edilen C | <b>evap Kanalı</b> E-posta, P | Posta                    |              |                  |                |                  |
| Sorumluluk me   | etni'ni okudum ve kabu        | <b>ıl ediyorum.</b> Evet |              |                  |                |                  |
|                 |                               |                          |              | 🗸 Taslağı Kaydet | < Önceki Sayfa | Başvuruyu Onayla |

Kullanıcı son olarak **"Başvuruyu Onayla"** düğmesini tıklayarak, başvuru işlemini tamamlar.

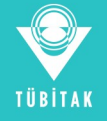

TÜBİMER

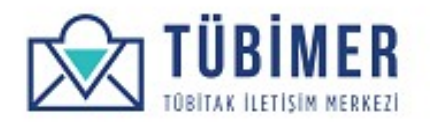

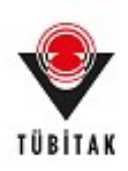

Kullanıcı başvurusunun TÜBİMER'e ulaştığına ilişkin bilgilendirmenin yer aldığı *Onay* sayfasına yönlenir.

|                                                               |                                                               | BAŞVORU YAP                          | BAŞVURULARIM            |      |
|---------------------------------------------------------------|---------------------------------------------------------------|--------------------------------------|-------------------------|------|
| e                                                             | Açıklama                                                      | Cevap Kanalı                         | Önizleme                | Onay |
| iletişim kanalı ile geri bildirin<br>Başvuru durumunuzu başvu | nde bulunulacaktır.<br>urularım sayfasından takip edebilirsin | iz. Başvurunuza ait pdf dosyasını bu | radan indirebilirsiniz. |      |
|                                                               |                                                               |                                      |                         |      |

Buradan itibaren, kullanıcı dilerse sistemden çıkış yapabilir ya da *"Başvurularım"* sayfasına giderek, başvurularını inceleyebilir.

Ayrıca, bu sayfadaki **"Başvurunuza ait pdf dosyasını buradan indirebilirsiniz"** bağlantısını tıklayarak, başvurusuna ait pdf dosyasını indirebilir.

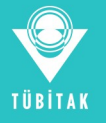

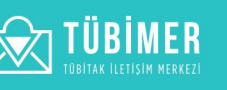

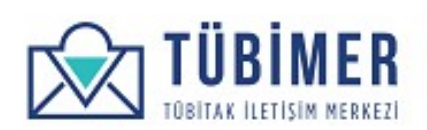

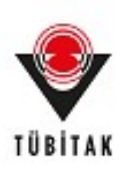

### 1.3.2 Görüş/Öneri Başvurusu Yapma

Kullanıcı menüden **"Başvuru Yap"** seçeneği altında bulunan, **"Görüş / Öneri"** seçeneğini tıklar ve *Görüş / Öneri Başvuru* sayfasına ulaşır.

| Görüş / Č            | Ĵneri                          |                             | BAŞVURU YAP                         | BAŞVURULARIM            | HESABIM | Çıkış |
|----------------------|--------------------------------|-----------------------------|-------------------------------------|-------------------------|---------|-------|
|                      |                                | -                           |                                     |                         |         |       |
| Başvuru              | Sahibi                         | Açıklama                    | Cevap Kanalı                        | Önizleme                |         | Onay  |
| Tüm TÜBİTAK proj     | e ve destek faaliyetleri ile ö | idül, burs ve etkinler kaps | amındaki görüş ve önerilerinizi bi: | zimle paylaşabilirsiniz |         |       |
| TC Kimlik No         | 12345678901                    |                             |                                     |                         |         |       |
| Ad                   | Ahmet                          |                             | Soyad                               | Başvuran                |         |       |
| E-Posta              | basvuran1@tubitak.go           | ov.tr                       | Telefon                             | 0 535 744 51 81         |         |       |
| li -                 | Ankara                         | İlçe                        | Çankaya                             | Posta Kodu              | 06300   |       |
| Adres                | Tunus Caddesi No 80            |                             |                                     |                         |         |       |
| Bilgilerinizi burada | n düzenlevebilirsiniz.         |                             |                                     |                         |         |       |

Bu sayfada bilgilerinin doğruluğunu kontrol eder ve daha sonra **"Sonraki Sayfa"** düğmesini tıklar.

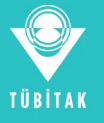

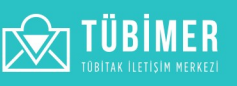

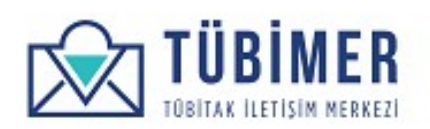

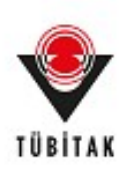

KullanıcıGörüş / Öneri için açıklama girebileceği sayfaya gelir. Burada Görüş / Öneri konusunu ve alt konusunu seçerek yazmak istediği başvuru açıklamasını yazar. Daha sonra **"Sonraki Sayfa"** düğmesini tıklar.

| Görüş / Öneri                   |          | BAŞVURU YAP  | BAŞVURULARIM                       | HESABIM        | ÇIKIŞ            |
|---------------------------------|----------|--------------|------------------------------------|----------------|------------------|
| •                               |          | •            |                                    |                |                  |
| Başvuru Sahibi                  | Açıklama | Cevap Kanalı | Önizleme                           |                | Onay             |
| Görüş/Öneri Konusu              |          |              |                                    |                |                  |
| - Hiçbiri -                     |          |              |                                    |                | ~                |
|                                 |          |              |                                    |                | ~                |
| Aasklama                        |          |              |                                    |                |                  |
| Асікіата                        |          |              |                                    |                |                  |
|                                 |          |              |                                    |                |                  |
|                                 |          |              |                                    |                | 0                |
| 1800 karakter kaldı.            |          |              |                                    |                | <b>U</b>         |
| Dosya yüklemek istiyor musunuz? |          |              |                                    |                |                  |
|                                 |          |              | 🖌 Taslağı Kaydat                   | < Öppeki Saufa | Sopraki Savfa N  |
|                                 |          |              | <ul> <li>Tasiagi kayuet</li> </ul> | C Onceki Sayia | Suffraki Sayra > |

**Önemli:** Açıklama alanına 1800 karakteri geçmeyecek şekilde, somut ve açıklayıcı bilgiler girilmelidir.

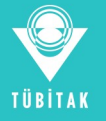

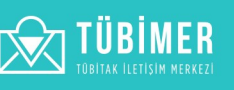

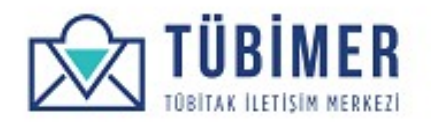

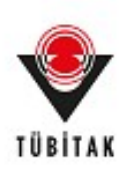

Açıklama ile alakalı ilişkili dosya eklenmek isteniyorsa "*Dosya eklemek istiyor musunuz*?" kutusu seçilir ve "*İlişkili Dosya Ekle*" alanına tıkladıktan sonra tarama penceresinden istenilen dosya seçilerek yüklenir.

|                                                            |          | BAŞVURU YAP  | BAŞVURULARIM     | HESABIM        | ÇIKIŞ           |
|------------------------------------------------------------|----------|--------------|------------------|----------------|-----------------|
|                                                            |          | •            |                  |                | -               |
| Başvuru Sahibi                                             | Açıklama | Cevap Kanalı | Önizleme         |                | Onay            |
| Görüş/Öneri Konusu                                         |          |              |                  |                |                 |
| - Hiçbiri -                                                |          |              |                  |                | ~               |
| Alt Konu Seç                                               |          |              |                  |                | ~               |
| Açıklama                                                   |          |              |                  |                | •               |
|                                                            |          |              |                  |                |                 |
|                                                            |          |              |                  |                |                 |
|                                                            |          |              |                  |                | C               |
| 1800 karakter kaldı.                                       |          |              |                  |                |                 |
| Dosya yüklemek istiyor musunuz?                            |          |              |                  |                |                 |
| İlişkili Dosya Ekle <sup>*</sup>                           |          |              |                  |                |                 |
|                                                            |          |              |                  |                |                 |
| Dosya Seç Dosya seçilmedi                                  |          |              |                  |                |                 |
| Dosya Seç Dosya seçilmedi     Dosya yükleme gereksinimleri |          |              |                  |                |                 |
| Dosya Seç Dosya seçilmedi     Dosya yükleme gereksinimleri |          |              | 🗸 Taslağı Kaydet | < Önceki Sayfa | Sonraki Sayfa > |

**Önemli**: "*Dosya eklemek istiyor musunuz*?" kutusu seçildikten sonra "*Sonraki Sayfa*" butonu aktif dışı kalır. Dosya yükleme gereksinimleri doğrultusunda dosya yüklendikten sonra "*Sonraki Sayfa*" butonu tekrardan aktif hale gelir.

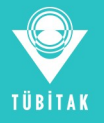

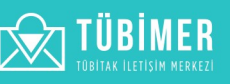

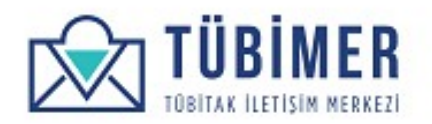

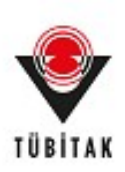

Kullanıcı "Cevap Kanalı" sayfasına yönlenir.

| Başvuru Sahibi         | Açıklama | Cevap Kanalı | Önizleme      |                   | Onay        |
|------------------------|----------|--------------|---------------|-------------------|-------------|
| Tercih Edilen Cevap Ka | nalı     |              |               |                   |             |
|                        |          |              | 🖌 Taslağı Kay | ydet < Önceki Say | fa Önizleme |
|                        |          |              |               |                   |             |
|                        |          |              |               |                   |             |

Karşısına gelen *"Cevap Kanalı"* seçimi sayfasında, tercih ettiği cevap kanallarını işaretler ve "Yasal Sorumluluk Metni"ni onayladığını belirtir. Kullanıcı, buradaki cevap kanalı seçeneklerinden en az birini seçmelidir. Başvuran ile iletişim, seçtiği cevap kanalları üzerinden gerçekleştirilecektir. Daha sonra da **"Önizleme"** düğmesini tıklar.

Önemli: "Sorumluluk metnini okudum ve kabul ediyorum." seçimi boş bırakılmamalıdır.

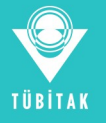

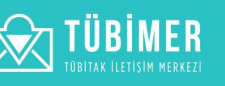

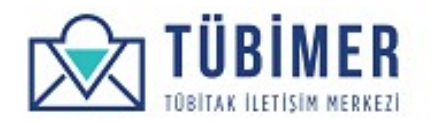

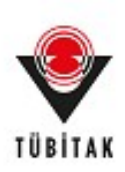

# Kullanıcı "Önizleme" sayfasına yönlenir.

|                 | Oneri: On Izleme         |                     | BAŞVURU YAP  | BAŞVURULARIM     | HESABIM        | ÇIKIŞ            |
|-----------------|--------------------------|---------------------|--------------|------------------|----------------|------------------|
|                 |                          |                     |              |                  |                |                  |
| Başvuru         | Sahibi                   | Açıklama            | Cevap Kanalı | Önizleme         |                | Onay             |
| Başvuru Sahi    | ibi                      |                     |              |                  |                |                  |
| TC Kimlik No    | 12345678901              |                     |              |                  |                |                  |
| Ad              | Ahmet                    |                     |              |                  |                |                  |
| Soyad           | Başvuran                 |                     |              |                  |                |                  |
| E-Posta         | basvuran1@tub            | oitak.gov.tr        |              |                  |                |                  |
| Telefon         | 0 535 744 51 81          | 1                   |              |                  |                |                  |
| 1               | Ankara                   |                     |              |                  |                |                  |
| lçe             | Çankaya                  |                     |              |                  |                |                  |
| Posta Kodu      | 06300                    |                     |              |                  |                |                  |
| Adres           | Tunus Caddesi            | No 80               |              |                  |                |                  |
| Açıklama        |                          |                     |              |                  |                |                  |
| Görüş/Öneri Ka  | onusu TÜBİTAK Baş        | şkanlık             |              |                  |                |                  |
| Görüş/Öneri Al  | <b>t Konusu T</b> ÜBİTAK | Başkanlık           |              |                  |                |                  |
| Açıklama        | Görüş belirtmer          | nk istiyorum.       |              |                  |                |                  |
| Dosya yükleme   | k istiyor musunuz'       | ? Hayır             |              |                  |                |                  |
| Cevap Kanalı    |                          |                     |              |                  |                |                  |
| Tercih Edilen C | evap Kanalı E-post       | a, Kisa mesaj       |              |                  |                |                  |
| Sorumluluk me   | etni'ni okudum ve k      | abul ediyorum. Evet |              |                  |                |                  |
|                 |                          |                     |              | 🗸 Taslağı Kaydet | < Önceki Sayfa | Başvuruyu Onayla |

Burada kullanıcı, girmiş olduğu bilgileri gözden geçirdikten sonra, **"Başvuruyu Onayla"** düğmesini tıklayarak başvurusunu tamamlar. Bu aşamaya dek tüm aşamalarda, kullanıcı **"Taslağı Kaydet"** düğmesini tıklayarak, başvuruyu taslak olarak kaydedebilmektedir.

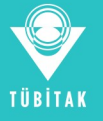

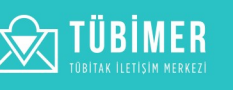

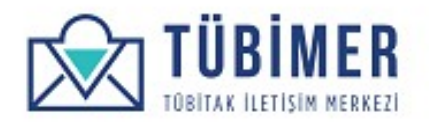

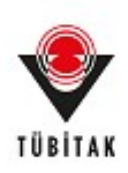

Kullanıcı başvurusunun TÜBİMER'e ulaştığına ilişkin bilgilendirmenin yer aldığı *Onay* sayfasına yönlenir.

| Başvuru Sahibi<br>2001G719 No'lu Gorüş/ Öneri başvur<br>önerilerinizi paylaşarak Kurumumuz<br>Başvuru durumunuzu başvurularım | Açıklama<br>unuz tarafımıza ulaşmıştır. B.<br>un gelişimi adına yaptığınız kı<br>sayfasından takip edebilirsini | Cevap Kanalı<br>aşvurunuz en kısa sürede incelenerel<br>atkı için teşekkür ederiz. | Önizleme<br>k değerlendirilmek üzere ilg | Onay<br>Ili Birime iletilecektir. Görüş ve |
|----------------------------------------------------------------------------------------------------|----------------------------------------------------------------------------------------------------|------------------------------------------------------------------------------------|------------------------------------------|--------------------------------------------|
| Başvuru Sahibi<br>2001G719 Noʻlu Görüş/ Öneri başvur<br>önerilerinizi paylaşarak Kurumumuz<br>Başvuru durumunuzu başvurularım | Açıklama<br>runuz tarafımıza ulaşmıştır. B<br>un gelişimi adına yaptığınız ka<br>savfasından takip edebilirsini | Cevap Kanalı<br>aşvurunuz en kısa sürede incelenerel<br>atkı için teşekkür ederiz. | Önizleme<br>k değerlendirilmek üzere ilg | Onay<br>ili Birime iletilecektir. Görüş ve |
| 2001G719 No'lu Görüş/ Öneri başvur<br>önerilerinizi paylaşarak Kurumumuz<br>Başvuru durumunuzu başvurularım                   | runuz tarafımıza ulaşmıştır. Bi<br>un gelişimi adına yaptığınız ki<br>savfasından takip edebilirsini            | aşvurunuz en kısa sürede incelenerel<br>atkı için teşekkür ederiz.                 | k değerlendirilmek üzere ilg             | ili Birime iletilecektir. Görüş ve         |
|                                                                                                    |                                                                                                    |                                                                                    |                                          |                                            |

Buradan itibaren, kullanıcı dilerse sistemden çıkış yapabilir ya da *"Başvurularım"* sayfasına giderek, başvurularını inceleyebilir.

Ayrıca, bu sayfadaki **"Başvurunuza ait pdf dosyasını buradan indirebilirsiniz"** bağlantısını tıklayarak, başvurusuna ait pdf dosyasını indirebilir.

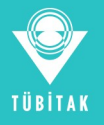

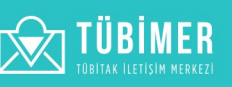

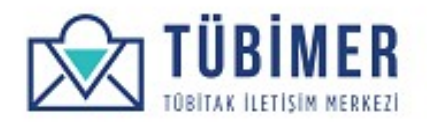

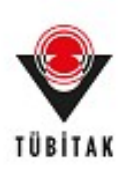

#### 1.3.3 Şikayet Başvurusu Yapma

Kullanıcı menüden **"Başvuru Yap"** seçeneği altında bulunan, **"Şikayet"** seçeneğini tıklar ve *Şikayet Başvuru* sayfasına ulaşır.

| Sikayet                    |                                         |                                        | BAŞVURU YAP                                          | BAŞVURULARIM    | HESABIM | ÇIKIŞ |
|----------------------------|-----------------------------------------|----------------------------------------|------------------------------------------------------|-----------------|---------|-------|
| ۲                          |                                         |                                        | •                                                    | •               |         | -     |
| Başvuru<br>Tüm TÜBİTAK pro | Sahibi<br>je ve destek faalivetleri ile | Açıklama<br>ödül burs ve etkipler kaps | Cevap Kanalı<br>amındaki sikavetlerinizi bize iletel | Önizleme        |         | Onay  |
|                            |                                         |                                        |                                                      |                 |         |       |
| TC Kimlik No               | 12345678901                             |                                        | Soved                                                | Basyuran        |         |       |
| E-Posta                    | basvuran1@tubitak.                      | gov.tr                                 | Telefon                                              | 0 535 744 51 81 |         |       |
| li -                       | Ankara                                  | liçe                                   | Çankaya                                              | Posta Kodu      | 06300   |       |
| Adres                      | Tunus Caddesi No 8                      | 0                                      |                                                      |                 |         |       |
|                            |                                         |                                        |                                                      |                 |         |       |

Ekran görüntüleri TÜBİTAK bilgileri içerecek şekilde diğer ekranlar gibi güncellenmeli Bu sayfada bilgilerinin doğruluğunu kontrol eder ve daha sonra **"Sonraki Sayfa"** düğmesini tıklar.

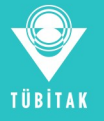

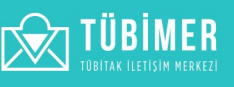

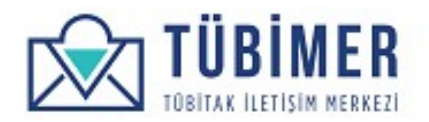

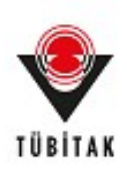

Kullanıcı karşısına gelen Açıklama sayfasında, şikayetçi olacağı konuyu ve alt konusunu seçer. Sonrasında alt tarafta yer alan "Açıklama" alanına şikayet metnini yazar ve **"Sonraki Sayfa"** düğmesini tıklar.

| tleme Onay |
|------------|
| zleme Onay |
|            |
| ~          |
| <b>v</b>   |
|            |
|            |
|            |
| <b>4</b>   |
|            |
|            |
|            |

**Önemli:** Açıklama alanına 1800 karakteri geçmeyecek şekilde, somut ve açıklayıcı bilgiler girilmelidir.

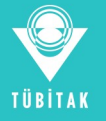

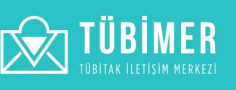

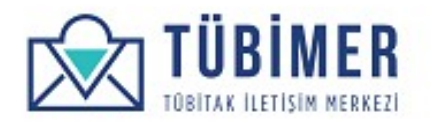

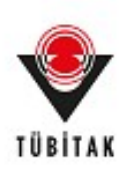

Açıklama ile alakalı ilişkili dosya eklenmek isteniyorsa "*Dosya eklemek istiyor musunuz*?" kutusu seçilir ve "*İlişkili Dosya Ekle*" alanına tıkladıktan sonra tarama penceresinden istenilen dosya seçilerek yüklenir.

|                                           |          | BAŞVURU YAP  | BAŞVURULARIM | HESABIM        | ÇIKIŞ                |
|-------------------------------------------|----------|--------------|--------------|----------------|----------------------|
| •                                         |          | •            |              |                | -•                   |
| Başvuru Sahibi                            | Açıklama | Cevap Kanalı | Önizleme     |                | Onay                 |
| Şikayet Konusu                            |          |              |              |                |                      |
| Sistemler ve Süreçler                     |          |              |              |                | ~                    |
| TÜBİTAK İletişim Merkezi (TÜBİMER         | )        |              |              |                | ~                    |
| Açıklama                                  |          |              |              |                |                      |
| Şikayetçi <u>olmak</u> <u>istiyorom</u> . |          |              |              |                | 0                    |
| 1774 karakter kaldı.                      |          |              |              |                |                      |
| Dosya yüklemek istiyor musunuz?           |          |              |              |                |                      |
| lişkili Dosya Ekle <sup>*</sup>           |          |              |              |                |                      |
| Dosya Seç dosya.pdf                       |          |              |              |                |                      |
| Dosya yukieme gereksinimieri              |          |              | _            |                |                      |
|                                           |          |              |              | ă di la contra | Constantial Constant |

**Önemli**: "*Dosya eklemek istiyor musunuz*?" kutusu seçildikten sonra "*Sonraki Sayfa*" butonu aktif dışı kalır. Dosya yükleme gereksinimleri doğrultusunda dosya yüklendikten sonra "*Sonraki Sayfa*" butonu tekrardan aktif hale gelir.

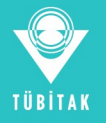

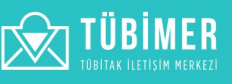

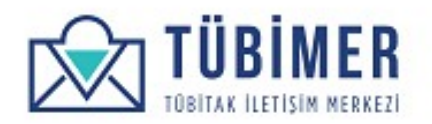

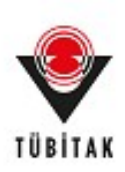

Kullanıcı "Cevap Kanalı" sayfasına yönlenir.

|                                 |                              | DAŞVURU TAP       | BAŞVORULARIM  | HESABIM         | ÇIKIŞ        |
|---------------------------------|------------------------------|-------------------|---------------|-----------------|--------------|
| Başvuru Sahibi                  | e k                          | e<br>Cevap Kanalı | Önizleme      |                 | Onay         |
| E-posta                         | dli                          |                   |               |                 |              |
| <ul> <li>Kisa mesaj</li> </ul>  |                              |                   |               |                 |              |
| Sorumluluk metni'ni okudum ve l | kabul ediyorum. <sup>*</sup> |                   |               |                 |              |
|                                 |                              |                   | 🗸 🗸 Taslağı K | aydet Önceki Sa | yfa Önizleme |
|                                 |                              |                   |               |                 |              |
|                                 |                              |                   |               |                 |              |
|                                 |                              |                   |               |                 |              |

Karşısına gelen *"Cevap Kanalı"* seçimi sayfasında, tercih ettiği cevap kanallarını işaretler ve "Yasal Sorumluluk Metni"ni onayladığını belirtir. Kullanıcı, buradaki cevap kanalı seçeneklerinden en az birini seçmelidir. Başvuran ile iletişim, seçtiği cevap kanalları üzerinden gerçekleştirilecektir. Daha sonra da **"Önizleme"** düğmesini tıklar.

Önemli: "Sorumluluk metnini okudum ve kabul ediyorum." seçimi boş bırakılmamalıdır.

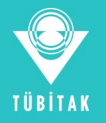

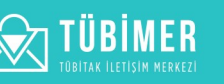

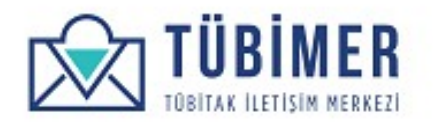

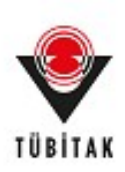

# Kullanıcı "Önizleme" sayfasına yönlenir.

| Şikayet:       | Ön İzleme          |                      | BAŞVURU YAP  | BAŞVURULARIM     | HESABIM      | ÇIKIŞ            |
|----------------|--------------------|----------------------|--------------|------------------|--------------|------------------|
| ۲              | )                  |                      |              |                  |              | -                |
| Başvuru        | Sahibi             | Açıklama             | Cevap Kanalı | Önizleme         |              | Onay             |
| aşvuru Sahi    |                    |                      |              |                  |              |                  |
| C Kimlik No    | 12345678901        |                      |              |                  |              |                  |
| d              | Ahmet              |                      |              |                  |              |                  |
| oyad           | Başvuran           |                      |              |                  |              |                  |
| -Posta         | basvuran1@tub      | bitak.gov.tr         |              |                  |              |                  |
| elefon         | 0 535 744 51 8     | 1                    |              |                  |              |                  |
|                | Ankara             |                      |              |                  |              |                  |
| çe             | Çankaya            |                      |              |                  |              |                  |
| osta Kodu      | 06300              |                      |              |                  |              |                  |
| dres           | Tunus Caddesi      | No 80                |              |                  |              |                  |
| çıklama        |                    |                      |              |                  |              |                  |
| ikayet Konusu  | J Sistemler ve St  | üreçler              |              |                  |              |                  |
| ikayet Alt Kon | usu TÜBİTAK İletiş | im Merkezi (TÜBİMER) |              |                  |              |                  |
| çıklama        | Şikayetçi olmal    | k istiyorum.         |              |                  |              |                  |
| osya yükleme   | k istiyor musunuz  | ? Hayır              |              |                  |              |                  |
| evap Kanalı    |                    |                      |              |                  |              |                  |
| ercih Edilen C | evap Kanalı E-post | ta, Kisa mesaj       |              |                  |              |                  |
| orumluluk me   | tni'ni okudum ve k | abul ediyorum. Evet  |              |                  |              |                  |
|                |                    |                      |              | 🖌 Taslağı Kaydet | Önceki Sayfa | Başvuruyu Onayla |

Burada kullanıcı, girmiş olduğu bilgileri gözden geçirdikten sonra, "**Başvuruyu Onayla**" düğmesini tıklayarak başvurusunu tamamlar. Bu aşamaya dek tüm aşamalarda, başvuru taslak olarak kaydedilebilmektedir.

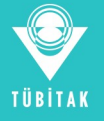

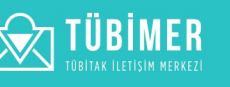

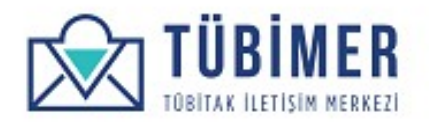

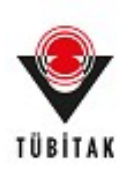

Kullanıcı başvurusunun TÜBİMER'e ulaştığına ilişkin bilgilendirmenin yer aldığı *Onay* sayfasına yönlenir.

| TÜBİMER<br>TÜBİTAK İLETİSİM MERKEZİ                               |                                                                      |                                                                                 |                                                           |                         |                   |
|-------------------------------------------------------------------|----------------------------------------------------------------------|---------------------------------------------------------------------------------|-----------------------------------------------------------|-------------------------|-------------------|
| Şikayet                                                           |                                                                      | BAŞVURU YAP                                                                     | BAŞVURULARIM                                              | HESABIM                 | ÇIKIŞ             |
| e<br>Başvuru Sahibi                                               | Açıklama                                                             | e<br>Cevap Kanalı                                                               | Önizleme                                                  |                         | Onay              |
| 2001S1065 No'lu Şikayet başvuru<br>Başvuru durumunuzu başvuruları | nuz tarafımıza ulaşmıştır. Başvı<br>ım sayfasından takip edebilirsin | urunuz en kısa sürede incelenecek ve<br>niz. Başvurunuza ait pdf dosyasını bura | e tercih ettiğiniz iletişim ka<br>radan indirebilirsiniz. | nalı ile geri bildirimd | e bulunulacaktır. |
| Başvuru durumunuzu başvuruları                                    | m sayfasından takip edebilirsin                                      | iz. Başvurunuza ait pdf dosyasını bura                                          | adan indirebilirsiniz.                                    |                         |                   |
|                                                                   |                                                                      |                                                                                 |                                                           |                         |                   |
|                                                                   |                                                                      |                                                                                 |                                                           |                         |                   |
|                                                                   |                                                                      |                                                                                 |                                                           |                         |                   |
|                                                                   |                                                                      |                                                                                 |                                                           |                         |                   |
|                                                                   |                                                                      |                                                                                 |                                                           |                         |                   |

Buradan itibaren, kullanıcı dilerse sistemden çıkış yapabilir ya da *"Başvurularım"* sayfasına giderek, başvurularını inceleyebilir.

Ayrıca, bu sayfadaki **"Başvurunuza ait pdf dosyasını buradan indirebilirsiniz"** bağlantısını tıklayarak, başvurusuna ait pdf dosyasını indirebilir.

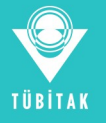

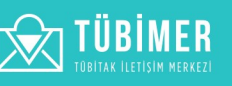

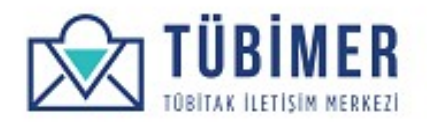

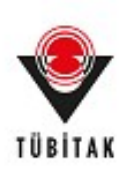

# 1.3.4 İtiraz Başvurusu Yapma

Kullanıcı ana menüden "Başvuru Yap" seçeneği altında bulunan, "İtiraz" seçeneğini tıklar ve *İtiraz Başvuru* sayfasına ulaşır.

| itiraz                                                       |                                                           |                  | BAŞVURU YAP    | BAŞVURULARIM    | HESABIM  | ÇIKIŞ |
|--------------------------------------------------------------|-----------------------------------------------------------|------------------|----------------|-----------------|----------|-------|
|                                                              |                                                           |                  |                |                 |          |       |
| Başvuru Sahibi                                               | İtiraz Kapsamı                                            | İtiraz Bilgileri | İtiraz İçeriği | Cevap Kanalı    | Önizleme | Onay  |
| Ad                                                           | Ahmet                                                     |                  | Soyad          | Başvuran        |          |       |
| E-Posta                                                      | basvuran1@tubitak.gov.tr                                  |                  | Telefon        | 0 535 744 51 81 |          |       |
|                                                              | Ankara                                                    | İlçe             | Çankaya        | Posta Kodu      | 06300    |       |
| ii                                                           |                                                           |                  |                |                 |          |       |
| li<br>Adres                                                  | Tunus Caddesi No 80                                       |                  |                |                 |          |       |
| <b>li</b><br>Adres<br>Bilgilerinizi buradan d                | Tunus Caddesi No 80<br>lüzenleyebilirsiniz.               |                  |                |                 |          |       |
| II<br>Adres<br>Bilgilerinizi buradan d<br>⊖ Gerçek Kişi ⊙ Tü | Tunus Caddesi No 80<br>lūzenleyebilirsiniz.<br>līzel Kişi |                  |                |                 |          |       |

Kullanıcı açılan başvuru sayfasında, kendi bilgilerini görebilir, "İtiraz Başvurusu" ile ilgili bilgi alabilir. Daha sonra, "Gerçek Kişi" ya da "Tüzel Kişi" seçeneklerinden birisini seçer.

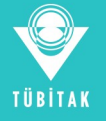

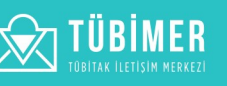

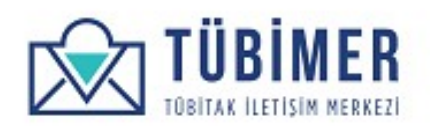

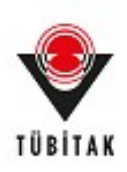

Kullanıcı "Gerçek Kişi"yi seçmişse "Akademik unvanınız var mı?" seçimi isteğe bağlı olarak seçilir ve akademisyen bilgileri girişi yapılır.

|                                                                                                    | z başvurularınızı <b>buradan</b> ince                                                                                                | leyebilirsiniz.             |                              |                           |                     | ×     |
|----------------------------------------------------------------------------------------------------|----------------------------------------------------------------------------------------------------|-----------------------------|------------------------------|---------------------------|---------------------|-------|
| itiraz                                                                                                    |                                                                                                    |                             | BAŞVURU YAP                  | BAŞVURULARIM              | HESABIM             | ÇIKIŞ |
|                                                                                                    |                                                                                                    |                             |                              | _                         | _                   |       |
| Başvuru Sahibi                                                                                                    | İtiraz Kapsamı                                                                                                    | İtiraz Bilgileri            | İtiraz İçeriği               | Cevap Kanalı              | Önizleme            | Onay  |
| Programların Başvu<br><b>TC Kimlik No</b>                                                                                                    | ru Değerlendirme Süreçlerine Y<br>12345678901                                                                                        | Yapılacak İtirazlara İlişki | n Yönetmelik' kapsamında, Tl | JBIMER aracılığıyla gerçe | kleştirebilirsiniz. |       |
| Ad                                                                                                    | Ahmet                                                                                                    |                             | Soyad                        | Başvuran                  |                     |       |
| E-Posta                                                                                                    | basvuran1@tubitak.gov.tr                                                                                                    |                             | Telefon                      | 0 535 744 51 81           |                     |       |
|                                                                                                    |                                                                                                    |                             |                              |                           |                     |       |
| <b>li</b><br>Adres<br>3ilgilerinizi buradan                                                                                                    | Ankara<br>Tunus Caddesi No 80<br>düzenleyebilirsiniz.                                                                                | İlçe                        | Çankaya                      | Posta Kodu                | 06300               |       |
| li<br>Adres<br>Bilgilerinizi buradan<br>● Gerçek Kişi ◎ 1<br>⊋ Akademik unvanı                                                                    | Ankara<br>Tunus Caddesi No 80<br>düzenleyebilirsiniz.<br>"üzel Kişi<br>nız var mı?                                                   | liçe                        | Çankaya                      | Posta Kodu                | 06300               |       |
| li<br>Adres<br>Bilgilerinizi buradan<br>● Gerçek Kişi 0 1<br>☑ Akademik unvanı<br>Akademisyen E                                                   | Ankara<br>Tunus Caddesi No 80<br>düzenleyebilirsiniz.<br>Tüzel Kişi<br>nız var mı?                                                   | liçe                        | Çankaya                      | Posta Kodu                | 06300               |       |
| I<br>Adres<br>Bilgilerinizi buradan<br>● Gerçek Kişi ● 1<br>■ Akademik unvanı<br>Akademisyen B<br>Akademik Unvan                                  | Ankara<br>Tunus Caddesi No 80<br>düzenleyebilirsiniz.<br>Tüzel Kişi<br>nız var mı?                                                   | liçe                        | Çankaya                      | Posta Kodu                | 06300               |       |
| I<br>Adres<br>Bilgilerinizi buradan<br>● Gerçek Kişi ● 1<br>☑ Akademik unvanı<br>Akademik unvanı<br>Doç. Dr. Ahmet<br>Hangi kurumda a             | Ankara<br>Tunus Caddesi No 80<br>düzenleyebilirsiniz.<br>"üzel Kişi<br>nız var mı?<br>Ililgileri<br>Başvuran                         | liçe                        | Çankaya                      | Posta Kodu                | 06300               |       |
| II<br>Adres<br>Bilgilerinizi buradan<br>● Gerçek Kişi ● 1<br>■ Akademik unvanı<br>Akademik unvanı<br>Doç. Dr. Ahmet<br>Hangi kurumda ç<br>TÜBITAK | Ankara<br>Tunus Caddesi No 80<br>düzenleyebilirsiniz.<br>"üzel Kişi<br>nız var mı?<br>Hilgileri<br>Başvuran<br>alışıyorsunuz?        | liçe                        | Çankaya                      | Posta Kodu                | 06300               |       |
| I<br>Adres<br>Bilgilerinizi buradan<br>● Gerçek Kişi 1<br>2 Akademik unvanı<br>Akademik Unvan<br>Doç. Dr. Ahmet<br>Hangi kurumda ç<br>TÜBİTAK     | Ankara<br>Tunus Caddesi No 80<br>düzenleyebilirsiniz.<br>'üzel Kişi<br>nız var mı?<br><b>Bilgileri</b><br>Başvuran<br>alışıyorsunuz? | liçe                        | Çankaya                      | Posta Kodu                | 06300               |       |

Daha sonra, "Sonraki Sayfa" düğmesine tıklar.

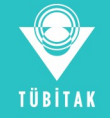

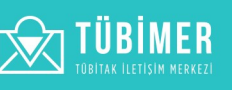

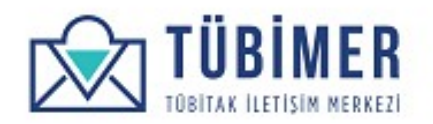

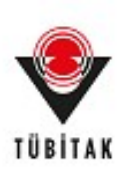

# Kullanıcı "Tüzel Kişi"yi seçmişse, gereken bilgilerin girişini yapar.

| itiraz                                                                                                    |                                                            |                                                         | BAŞVURU YAP                                                  | BAŞVURULARIM                                             | HESABIM                                         | ÇIKIŞ            |
|----------------------------------------------------------------------------------------------------|------------------------------------------------------------|---------------------------------------------------------|--------------------------------------------------------------|----------------------------------------------------------|-------------------------------------------------|------------------|
|                                                                                                    |                                                            |                                                         |                                                              |                                                          |                                                 |                  |
| Başvuru Sahibi                                                                                                    | İtiraz Kapsamı                                             | İtiraz Bilgileri                                        | ltiraz İçeriği                                               | Cevap Kanalı                                             | Önizleme                                        | Onay             |
| Kurumumuz tarafınd<br>Programların Başvur                                                                                          | an yürütülerek değerlendirm<br>u Değerlendirme Süreçlerine | e süreci sonunda redded<br>Yapılacak İtirazlara İlişkir | lilmiş burs veya destek progr<br>n Yönetmelik' kapsamında, T | amı başvurunuza dair itira<br>ÜBİMER aracılığıyla gerçel | ızlarınızı 'TÜBİTAK Tara<br>kleştirebilirsiniz. | fından Yürütülen |
| TC Kimlik No                                                                                                    | 12345678901                                                |                                                         |                                                              |                                                          |                                                 |                  |
| Ad                                                                                                    | Ahmet                                                      |                                                         | Soyad                                                        | Başvuran                                                 |                                                 |                  |
| E-Posta                                                                                                    | basvuran1@tubitak.gov.tr                                   |                                                         | Telefon                                                      | 0 535 744 51 81                                          |                                                 |                  |
| ii                                                                                                    | Ankara                                                     | İlçe                                                    | Çankaya                                                      | Posta Kodu                                               | 06300                                           |                  |
| Adres                                                                                                    | Tunus Caddesi No 80                                        |                                                         |                                                              |                                                          |                                                 |                  |
| <b>Tüzel Kişinin Ünva</b><br>TÜBİTAK                                                                                               | ini*                                                       |                                                         |                                                              |                                                          |                                                 |                  |
|                                                                                                    | si <sup>*</sup>                                            |                                                         |                                                              |                                                          |                                                 |                  |
| Tüzel Kişinin Adre                                                                                                    |                                                            |                                                         |                                                              |                                                          |                                                 |                  |
| <b>Tüzel Kişinin Adre</b><br>Tunus Caddesi N                                                                                       | lo 80                                                      |                                                         |                                                              |                                                          |                                                 |                  |
| Tüzel Kişinin Adre<br>Tunus Caddesi N<br>Ülke*                                                                                     | lo 80                                                      |                                                         |                                                              |                                                          |                                                 |                  |
| Tüzel Kişinin Adre<br>Tunus Caddesi N<br>Ülke*<br>Türkiye                                                                          | No 80                                                      |                                                         |                                                              |                                                          |                                                 |                  |
| Tüzel Kişinin Adre<br>Tunus Caddesi N<br>Ülke*<br>Türkiye<br>İl                                                                    | lo 80                                                      |                                                         |                                                              |                                                          |                                                 |                  |
| Tüzel Kişinin Adre<br>Tunus Caddesi N<br>Ülke *<br>Türkiye<br>İl<br>Ankara                                                         | No 80                                                      |                                                         |                                                              |                                                          |                                                 | ✓                |
| Tüzel Kişinin Adre<br>Tunus Caddesi N<br>Ülke*<br>Türkiye<br>İl<br>Ankara<br>İlçe                                                  | No 80                                                      |                                                         |                                                              |                                                          |                                                 | ~<br>~           |
| Tüzel Kişinin Adre<br>Tunus Caddesi N<br>Ülke *<br>Türkiye<br>II<br>Ankara<br>Ilçe<br>Çankaya                                      | lo 80                                                      |                                                         |                                                              |                                                          |                                                 | · · ·            |
| Tüzel Kişinin Adre<br>Tunus Caddesi N<br>Ülke <sup>*</sup><br>Türkiye<br>İl<br>Ankara<br>İlçe<br>Çankaya<br>Tüzel Kişiler için iti | lo 80<br>                                                  | er tarafından gerçekleşt                                | irilmesi beklenmektedir.                                     |                                                          |                                                 | ✓                |

Daha sonra, "Sonraki Sayfa" düğmesine tıklar.

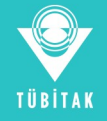

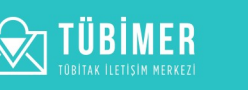

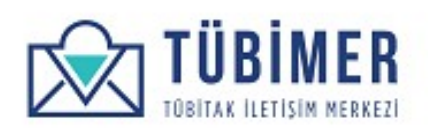

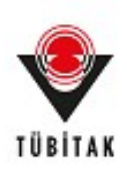

Kullanıcı başvurusunun "TÜBİTAK Tarafından Yürütülen Programların Başvuru Değerlendirme Süreçlerine Yapılacak İtirazlara İlişkin Yönetmelik" kapsamında olduğunu işaretleyerek belirtir.

| İtiraz                         |                          |                         | BAŞVURU YAP                     | BAŞVURULARIM                | HESABIM                 | ÇIKIŞ            |
|--------------------------------|--------------------------|-------------------------|---------------------------------|-----------------------------|-------------------------|------------------|
| Başvuru Sahibi<br>iraz Kapsamı | itiraz Kapsamı           | İtiraz Bilgileri        | İtiraz İçeriği                  | Cevap Kanalı                | Önizleme                | Onay             |
| z Kapsamı                      | Vürütülen Brogromların F | Popular Dožorlandirmo S | Viraglaring Vandacak Biraglacak | o liiskin Vänstmalik' kanad | amunda da česlandi film | nek üzere itiraz |

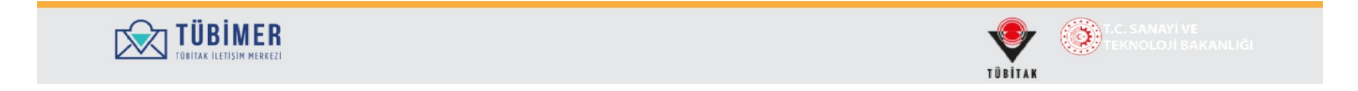

Daha sonra "Sonraki Sayfa" düğmesini tıklayarak, bir sonraki aşamaya geçer.

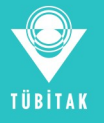

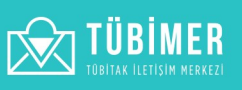

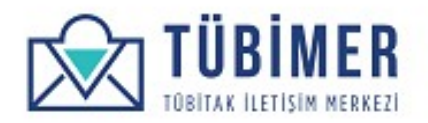

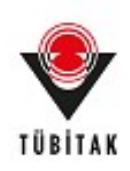

Kullanıcı ulaştığı "*İtiraz Bilgileri*" sayfasında, İtiraz Başvurusu yapacağı Başkanlık, Program, Proje / Başvuru Numarası, Başvuru Sonuç Tarihi bilgilerinin girişini yapar. Daha sonra, kullanıcının "İtiraz Başvurusu Yapılırken Dikkat Edilecek Hususları" okuması ve kutucuğu işaretlemesi gerekir. Sonrasında, yapacağı İtiraz Başvurusu için 25 TL tutarındaki başvuru ücretini TÜBİTAK hesaplarına yatırır ve yapmış olduğu ödemenin dekontunu da sisteme ekleyerek başvuru ücretini yatırmış olduğuna ilişkin kutucuğu işaretler. Ardından, "Sonraki Sayfa" düğmesini tıklar.

|                                   |                             |                                | BAŞVURU YAP              | BAŞVURULARIM      | HESABIM          | ÇIKIŞ         |
|-----------------------------------|-----------------------------|--------------------------------|--------------------------|-------------------|------------------|---------------|
|                                   |                             |                                |                          |                   | _                |               |
| Başvuru Sahibi                    | İtiraz Kapsamı              | İtiraz Bilgileri               | ltiraz İçeriği           | Cevap Kanalı      | Önizleme         | Onay          |
| Başkanlık                         |                             |                                |                          |                   |                  |               |
| Araştırma Destek Pro              | gramları Başkanlığı (ARDI   | EB)                            |                          |                   |                  | ~             |
| Program                           |                             |                                |                          |                   |                  |               |
| 1001 - Bilimsel ve Tek            | nolojik Araştırma Projeler  | ini Destekleme Pr.             |                          |                   |                  | ~             |
| Proje / Başvuru No <sup>*</sup>   |                             |                                |                          |                   |                  |               |
| 1234567                           |                             |                                |                          |                   |                  |               |
| Başvuru Sonuç Tarihi <sup>*</sup> |                             |                                |                          |                   |                  |               |
| 20.01.2020                        |                             |                                |                          |                   |                  |               |
| tiraz başvuru ücretinin           | belirtilen TÜBİTAK hesab    | ına yatırıldığını gösteren öde | eme dekontunu ekleyiniz. |                   |                  |               |
| 🛛 "İtiraz Başvurusu Yaj           | pılırken Dikkat Edilecek H  | ususları" okudum ve kabul e    | diyorum.                 |                   |                  |               |
|                                   |                             |                                | Ödeme dekontu            |                   |                  |               |
|                                   |                             |                                | Oosya yüklem             | ne gereksinimleri |                  |               |
| 🖉 25 TL tutarındaki itiri         | az başvuru ücreti belirtile | n TUBITAK hesabina yatırılır   | Diştir. Ödeme Dekom      | tu.png            |                  | 173.82 KB     |
|                                   |                             |                                | 🛍 Kaldır                 |                   |                  |               |
|                                   |                             |                                |                          | 🖌 Taslağı Kay     | det Önceki sayfa | Sonraki Sayfa |
|                                   |                             |                                |                          |                   |                  |               |

**Önemli:** TÜBİTAK hesap numaralarına mavi renkli "hesabına" bağlantısı tıklanarak ulaşılabilir. Havale açıklamasına "TÜBİMER İtiraz Başvurusu" yazılmalıdır.

**Önemli**: Kullanıcı "*İtiraz Bilgileri*" sayfasına ulaştığında "*Sonraki Sayfa*" butonu aktif dışı kalır, form içerisindeki gerekli alanlar doldurulup ve ödeme dekontu dosya yükleme gereksinimlerine göre yüklendiğinde "*Sonraki Sayfa*" aktif hale gelir.

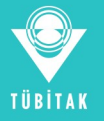

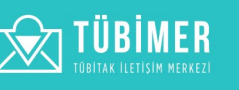

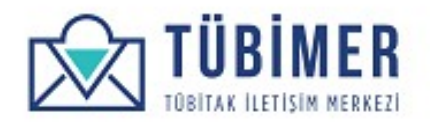

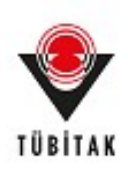

Kullanıcı erişmiş olduğu "İtiraz İçeriği" sayfasında, İtiraz Başvurusu yapmak istediği içeriklerden kendisine uygun olanlarını seçer. İlgili açıklamaların girişini yapar ve dosya eklerini yükler.

| E Itiraz                                                                                                    |                                                                                                    |                                                                                                    | BAŞVURU YAP                      | BAŞVURULARIM | HESABIM  | ÇIKIŞ |
|----------------------------------------------------------------------------------------------------|----------------------------------------------------------------------------------------------------|----------------------------------------------------------------------------------------------------|----------------------------------|--------------|----------|-------|
|                                                                                                    |                                                                                                    |                                                                                                    |                                  |              |          |       |
| Başvuru Sahibi                                                                                                    | İtiraz Kapsamı                                                                                                    | İtiraz Bilgileri                                                                                                | İtiraz İçeriği                   | Cevap Kanalı | Önizleme | Onay  |
| <u>Değerlendirme Kurulu'</u><br>tiraz İçeriği                                                                                                    | <b>'na hitaben yazılması</b> hus                                                                                                    | susunu bilgilerinize sunar                                                                                      | 12.                              |              |          |       |
| Basyuru dečerlendi                                                                                                    | me sopulo formu (vanije o                                                                                                    | deăerlendirme, eksik bilail                                                                                     | endirme, tutarsızlık)            |              |          |       |
| Başvuru değerlendir                                                                                                    | me süreclerinde görev al                                                                                                    | an kişiler (Panelist/ Danış                                                                                     | man/İzleyici /Raportör)          |              |          |       |
| <ul> <li>Başvuru değerlendir</li> <li>Başvuru değerlendir</li> <li>Hakem yerinde ince</li> </ul>                                                                                                    | me süreçlerinde görev alı<br>Iemesi (Yanlış değerlendi                                                                                                    | lan kişiler (Panelist/ Danış<br>rme/ Nesnellik)                                                                 | man/ İzleyici /Raportör)         |              |          |       |
| <ul> <li>Başvuru değerlendir</li> <li>Başvuru değerlendir</li> <li>Hakem yerinde ince</li> <li>Diğer</li> </ul>                                                                                                    | me süreçlerinde görev alı<br>Iemesi (Yanlış değerlendir                                                                                                    | lan kişiler (Panelist/ Danış<br>rme/ Nesnellik)                                                                 | man/ İzleyici /Raportör)         |              |          |       |
| Başvuru değerlendi<br>Başvuru değerlendi<br>Hakem yerinde ince<br>Diğer<br>Başvuru Değerler                                                                                                    | me sündç torma (yanış e<br>me süreçlerinde görev al<br>lemesi (Yanlış değerlendi<br>ndirme Sonuç Formu I                                                                     | lan kişiler (Panelist/ Danış<br>rme/ Nesnellik)<br>Hakkında İtiraz Detay                                        | man/ İzleyici /Raportör)<br>Iarı |              |          |       |
| Başvuru değerlendi<br>Başvuru değerlendi<br>Hakem yerinde ince<br>Diğer<br>Başvuru Değerler<br>Başvuru Değerlendi                                                                                                    | me süreçlerinde görev al<br>lemesi (Yanlış değerlendi<br>ndirme Sonuç Formu İ<br>rme Sonuç Formu İtiraz <i>ı</i>                                                             | an kişiler (Panelist/ Danış<br>rme/ Nesnellik)<br><mark>Hakkında İtiraz Detayı</mark><br>Açıklaması *           | man/ İzleyici /Raportör)<br>ları |              |          |       |
| Başvuru değerlendir<br>Başvuru değerlendir<br>Diğer<br>Başvuru Değerler<br>Başvuru Değerlendi<br>Bu <u>forma itiraz edi</u>                                                                                                    | ne sonay terma (yaniy terma yaniy te<br>lemesi (Yaniy değerlendi<br>ndirme Sonuç Formu İ<br>rme Sonuç Formu İtiraz /<br>yorum.                                               | an kişiler (Panelist/ Danış<br>rme/ Nesnellik)<br><mark>Hakkında İtiraz Detay</mark><br>Açıklaması <sup>*</sup> | man/İzleyici /Raportör)<br>ları  |              |          |       |
| Başvuru değerlendi<br>Başvuru değerlendi<br>Diğer<br>Başvuru Değerlen<br>Başvuru Değerlendi<br>Bu <u>forma itiraz edi</u>                                                                                                    | nın sonuç roma yanış ç<br>me süreçlerinde görev al<br>lemesi (Yanlış değerlendi<br>ndirme Sonuç Formu İtiraz J<br>yorum.                                                     | an kişiler (Panelist/ Danış<br>rme/ Nesnellik)<br>Hakkında İtiraz Detay<br>Açıklaması *                         | man/İzleyici /Raportör]<br>ları  |              |          |       |
| Başvuru değerlendi<br>Başvuru değerlendi<br>Diğer<br>Başvuru Değerlen<br>Başvuru Değerlendi<br>Bu <u>forma itiraz edi</u>                                                                                                    | nın sonuç roma yanış ç<br>ine süreçlerinde görev al<br>iemesi (Yanlış değerlendi<br>indirme Sonuç Formu İtiraz /<br>yorum.                                                   | an kişiler (Panelist/ Danış<br>rme/ Nesnellik)<br>Hakkında İtiraz Detay<br>Açıklaması *                         | man/İzleyici /Raportör]<br>ları  |              |          | 3     |
| Başvuru değerlendir<br>Başvuru Değerlendir<br>Diğer<br>Başvuru Değerlen<br>Başvuru Değerlendi<br>Bu <u>forma itiraz edi</u><br>Ø Dosya yüklemek i                                                                                                    | ine süreçlerinde yanış ç<br>me süreçlerinde görev al<br>idirme Sonuç Formu l<br>rme Sonuç Formu ltiraz <i>)</i><br>yorum.                                                    | an kişiler (Panelist/ Danış<br>rme/ Nesnellik)<br><mark>Hakkında İtiraz Detay</mark><br>Açıklaması *            | man/İzleyici /Raportör]<br>ları  |              |          | 3     |
| Başvuru değerlendir<br>Başvuru değerlendir<br>Diğer<br>Başvuru Değerlendi<br>Başvuru Değerlendi<br>Bu forma itiraz edi<br>Ø Dosya yüklemek I<br>lişkili Dosya Ekle <sup>*</sup>                                                                                                    | ine son of roma (gang c<br>ine sürçlerinde görev al<br>idirme Sonuç Formu l<br>indirme Sonuç Formu l<br>inte Sonuç Formu l<br>inte Sonuç Formu l<br>istiyor musunuz?         | an kişiler (Panelist/ Danış<br>rme/ Nesnellik)<br><mark>Hakkında İtiraz Detay</mark><br>Açıklaması <sup>*</sup> | man/ İzleyici /Raportör)<br>ları |              |          | 3     |
| Başvuru değerlendir<br>Başvuru değerlendir<br>Diğer<br>Başvuru Değerler<br>Başvuru Değerlendi<br>Bu forma itiraz edi<br>Ø Dosya yüklemek i<br>llişkili Dosya Ekle*                                                                                                    | ine son of termine (yaning termine süreçlerinde görev al<br>lemesi (Yanlış değerlendi<br>ndirme Sonuç Formu İ<br>rme Sonuç Formu İtiraz /<br>yorum.<br>istiyor musunuz?      | an kişiler (Panelist/ Danış<br>rme/ Nesnellik)<br><mark>Hakkında İtiraz Detay</mark><br>Açıklaması              | man/ İzleyici /Raportör]<br>ları |              |          | 3     |
| <ul> <li>Başvuru değerlendir</li> <li>Başvuru Değerler</li> <li>Başvuru Değerler</li> <li>Başvuru Değerler</li> <li>Başvuru Değerler</li> <li>Bu forma itiraz edi</li> <li>Ø Dosya yüklemek i</li> <li>İlişkili Dosya Ekle*</li> <li>Dosya Seç dosya</li> <li>O Dosya yükleme ge</li> </ul> | ine son of termine (yaning termine süreçlerinde görev al<br>lemesi (Yanlış değerlendi<br>indirme Sonuç Formu İtiraz /<br>yorum.<br>istiyor musunuz?<br>a.pdf<br>reksinimleri | an kişiler (Panelist/ Danış<br>rme/ Nesnellik)<br><mark>Hakkında İtiraz Detay</mark><br>Açıklaması              | man/ İzleyici /Raportör]<br>ları |              |          | 3     |

Ardından "Sonraki Sayfa" düğmesini tıklar.

**Önemli**: Kullanıcı "*Dosya yüklemek istiyor musunuz*" kutucuğunu seçtikten sonra "**Sonraki Sayfa**" butonu aktif dışı kalır, dosya yükleme gereksinimlerine göre dosya yükledikten sonra "**Sonraki Sayfa**" butonu aktif hale gelir.

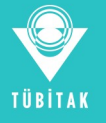

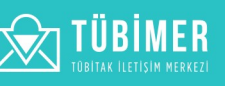

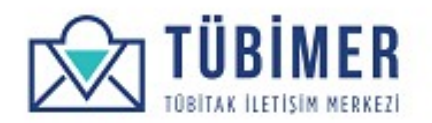

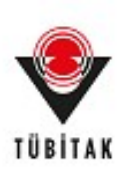

# Kullanıcı "Cevap Kanalı" sayfasına yönlenir.

| Başvuru Sahibi        | İtiraz Kapsamı         | İtiraz Bilgileri | İtiraz İçeriği | Cevap Kanalı | Önizleme               | Onay         |
|-----------------------|------------------------|------------------|----------------|--------------|------------------------|--------------|
| Forsib Edilon Co      | ion Konoli             |                  |                |              |                        |              |
| Posta                 | kudum us kabul adiyanu | *                |                |              |                        |              |
| sorumididk metri hi d | kudum ve kabul ediyoru | m.               |                | 🗸 Tas        | lağı Kaydet Önceki say | /fa Önizleme |
|                       |                        |                  |                |              |                        |              |

Karşısına gelen *"Cevap Kanalı"* seçimi sayfasında, tercih ettiği cevap kanallarını işaretler ve "Yasal Sorumluluk Metni"ni onayladığını belirtir. Kullanıcı, buradaki cevap kanalı seçeneklerinden en az birini seçmelidir. Başvuran ile iletişim, seçtiği cevap kanalları üzerinden gerçekleştirilecektir. Daha sonra da **"Önizleme"** düğmesini tıklar.

Önemli: "Sorumluluk metnini okudum ve kabul ediyorum." seçimi boş bırakılmamalıdır.

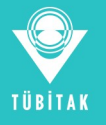

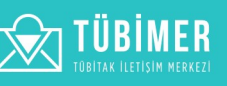

TÜBİTAK

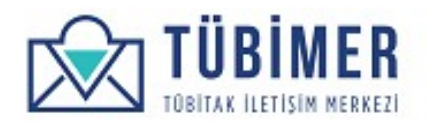

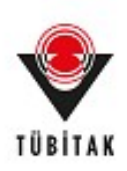

Karşısına çıkan "Önizleme" sayfasında tüm bilgilerinin doğruluğunu kontrol eder. Bu aşamaya dek tüm başvuru, "Taslak Olarak Kaydet" düğmesinin tıklanması ile taslak olarak kaydedilebilmektedir.

| ltiraz: Ön İz                                | leme                                                    |                             | BAŞVURU YAP                | BAŞVURULARIM                 | HESABIM                 | ÇIKIŞ            |
|----------------------------------------------|---------------------------------------------------------|-----------------------------|----------------------------|------------------------------|-------------------------|------------------|
|                                              |                                                         |                             |                            |                              |                         | -                |
| 3aşvuru Sahibi                               | İtiraz Kapsamı                                          | İtiraz Bilgileri            | İtiraz İçeriği             | Cevap Kanalı                 | Önizleme                | Onay             |
| şvuru Sahibi                                 |                                                         |                             |                            |                              |                         |                  |
| Kimlik No                                    | 12345678901                                             |                             |                            |                              |                         |                  |
|                                              | Ahmet                                                   |                             |                            |                              |                         |                  |
| Posta                                        | başvuran1@tubitak.gov.tr                                |                             |                            |                              |                         |                  |
| efon                                         | 0 535 744 51 81                                         |                             |                            |                              |                         |                  |
|                                              | Ankara                                                  |                             |                            |                              |                         |                  |
|                                              | Çankaya                                                 |                             |                            |                              |                         |                  |
| ta Kodu                                      | 06300                                                   |                             |                            |                              |                         |                  |
| res                                          | Tunus Caddesi No 80                                     |                             |                            |                              |                         |                  |
| ademik unvani                                | nız var mı? Evet                                        |                             |                            |                              |                         |                  |
| kadamiawa                                    | Dileileri                                               |                             |                            |                              |                         |                  |
| deacternisyer                                |                                                         |                             |                            |                              |                         |                  |
| langi kurumda                                | an Doç. Dr. Anmet Başvuran<br>a calısıyorsunuz? TÜBİTAK |                             |                            |                              |                         |                  |
| 5                                            |                                                         |                             |                            |                              |                         | ]                |
| az Kapsamı                                   |                                                         |                             |                            |                              |                         |                  |
| az Kapsamı                                   | 'TÜBİTAK Tarafından Yürüti                              | ilen Programların Başvur    | u Değerlendirme Süreçlerin | e Yapılacak İtirazlara İlişk | in Yönetmelik' kapsamır | da               |
| gerlendirilmek                               | azere itiraz başvurusunda bu                            | lunmak istiyorum            |                            |                              |                         |                  |
| az Bilgileri                                 |                                                         |                             |                            |                              |                         |                  |
|                                              |                                                         |                             |                            |                              |                         |                  |
| skanlık                                      | Araştırma Destek Programl                               | arı Başkanlığı (ARDEB) (31  | 765)                       |                              |                         |                  |
| igram                                        | 1001 - Bilimsel ve Teknoloji                            | c Araștirma Projelerini De: | stekleme Pr. (3767)        |                              |                         |                  |
| çvuru Sonuç T                                | arihi 20.01.2020                                        |                             |                            |                              |                         |                  |
| raz Başvurusu                                | ı Yapılırken Dikkat Edilecek F                          | lususları" okudum ve kal    | bul ediyorum. Evet         |                              |                         |                  |
| oje Karar Yazı:                              | una İlişkin Dikkat Edilecek H                           | ususları" okudum ve kab     | ul ediyorum. Hayır         |                              |                         |                  |
| TL tutarındaki                               | itiraz başvuru ücreti belirtil                          | en TÜBİTAK hesabına ya      | tırılmıştır. Evet          |                              |                         |                  |
| odeme Dekontu                                | png                                                     |                             |                            |                              |                         | 173.82 KB        |
|                                              |                                                         |                             |                            |                              |                         |                  |
| az İçeriği                                   |                                                         |                             |                            |                              |                         |                  |
| az İceriği                                   | Basyuru dečerlendirme son                               | uc formu (vanlıs dečerler   | ndirme eksik bilnilendirme | tutarsizik)                  |                         |                  |
| az içeriği                                   | başvulu degenendime son                                 | aç torma çyanış değerter    |                            | tutaraiziik)                 |                         |                  |
| 3aşvuru Deg                                  | erlendirme Sonuç Formı                                  | i Hakkinda Itiraz Deta      | yları                      |                              |                         |                  |
| Başvuru Deger                                | lendirme Sonuç Formu İtira                              | z Açıklaması Bu forma iti   | raz ediyorum.              |                              |                         |                  |
| lişkili Dosya Ek                             | de                                                      |                             |                            |                              |                         |                  |
| dosya.pdf                                    |                                                         |                             |                            |                              |                         | 76.63 KB         |
|                                              |                                                         |                             |                            |                              |                         |                  |
| 3aşvuru Değ                                  | erlendirme Süreçlerinde                                 | Görev Alan Kişiler Ha       | kkında İtiraz Detayları    |                              |                         |                  |
| Dosya yükleme                                | k istiyor musunuz? Hayır                                |                             |                            |                              |                         |                  |
| lakem Yerin                                  | de Incelemesi İtiraz Deta                               | yları                       |                            |                              |                         |                  |
| osya yükleme                                 | k istiyor musunuz? Havir                                |                             |                            |                              |                         |                  |
|                                              | ,,                                                      |                             |                            |                              |                         |                  |
| Diğer İtiraz D                               | etayları                                                |                             |                            |                              |                         |                  |
| Dosya yükleme                                | k istiyor musunuz? Hayır                                |                             |                            |                              |                         |                  |
|                                              |                                                         |                             |                            |                              |                         |                  |
|                                              |                                                         |                             |                            |                              |                         |                  |
| vap Kanalı                                   | an Kanalı Kısa massi E nast                             | a, Posta                    |                            |                              |                         |                  |
| vap Kanalı<br>cih Edilen Cev                 | ap kanan kisa mesaj, E-post                             |                             |                            |                              |                         |                  |
| vap Kanalı<br>cih Edilen Cev<br>umluluk metn | i'ni okudum ve kabul ediyori                            | um. Evet                    |                            |                              |                         |                  |
| vap Kanalı<br>cih Edilen Cev<br>umluluk metn | i'ni okudum ve kabul ediyori                            | um. Evet                    |                            | 🛩 Taslağı Kaydet             | Önceki Sayfa            | Başvuruyu Önayla |

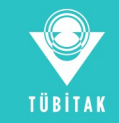

TÜBİMER Tübitak iletisim merkezi

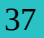

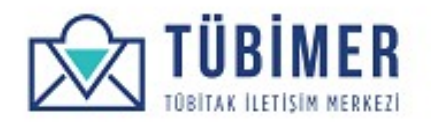

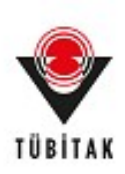

#### Daha sonra "Başvuruyu Onayla" düğmesini tıklayarak, başvuruyu tamamlar.

| •                |                            |                              |                              |                          |          |      |
|------------------|----------------------------|------------------------------|------------------------------|--------------------------|----------|------|
| aşvuru Sahibi    | İtiraz Kapsamı             | İtiraz Bilgileri             | İtiraz İçeriği               | Cevap Kanalı             | Önizleme | Onay |
|                  |                            |                              |                              |                          |          |      |
| ışvuru durumunuz | tu başvurularım sayfasında | an takip edebilirsiniz. Başı | vurunuza ait pdf dosyasını b | uradan indirebilirsiniz. |          |      |
|                  |                            |                              |                              |                          |          |      |

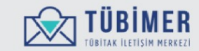

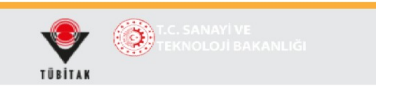

Buradan itibaren, kullanıcı dilerse sistemden çıkış yapabilir ya da *"Başvurularım"* sayfasına giderek, başvurularını inceleyebilir.

Ayrıca, bu sayfadaki **"Başvurunuza ait pdf dosyasını buradan indirebilirsiniz"** bağlantısını tıklayarak, başvurusuna ait pdf dosyasını indirebilir. Kullanıcı, başvurusunun TÜBİMER'e ulaştığına ilişkin bilgilendirme sayfasına yönlenir.

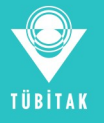

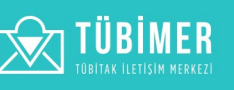

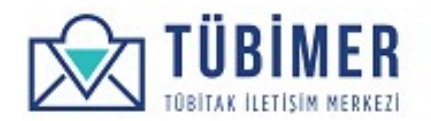

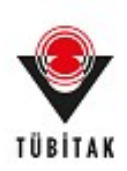

#### 1.4 Başvuru İnceleme

#### 1.4.1 İşlem Sürecindeki Başvurularım

Kullanıcı sisteme giriş yapmamışsa, ana sayfadaki "Başvuru Sorgula" seçeneğini etkinleştirerek; sisteme giriş yapmışsa, üst menüde bulunan "Başvurularım"ı tıklayarak, yapmış olduğu başvuruların sayfasına ulaşır.

| TÜBİM<br>TÜBİTAK İLETİSİM M | ER                        |               |             |              |           |               |
|-----------------------------|---------------------------|---------------|-------------|--------------|-----------|---------------|
| Başvuruları                 | ım .                      |               | BAŞVURU YAP | BAŞVURULARIM | HESABIM   | ÇIKIŞ         |
| İşlem Sürecindeki Başvur    | ularım Sonuçlanan Başvuru | ılarım        |             |              |           |               |
| Başvuru<br>Numarası         |                           | Ara           |             |              |           |               |
| Başvuru Tarihi              | Başvuru Numarası          | Başvuru Türü  | Başvuru D   | lurumu       | Başvuru   | Başvuru Formu |
| 21.01.2020 - 15:01          | 2001G719                  | Görüş / Öneri | GÖ Onay B   | ekleyen      | Görüntüle | İndir         |
| 21.01.2020 - 14:20          | 2001B2313                 | Bilgi Edinme  | BE Sevk Ed  | Jilmiş       | Görüntüle | İndir         |
| 22.02.2018 - 16:12          | 1802S329                  | Şikayet       | Ş Uzmana .  | Atanmış      | Görüntüle | İndir         |

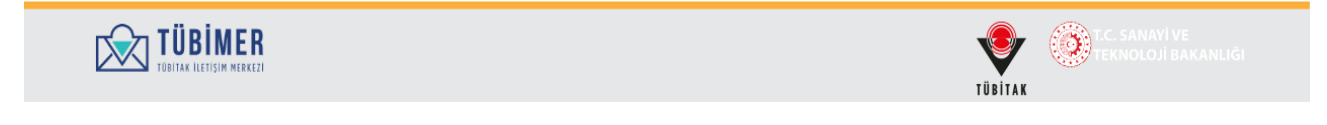

Bu sayfada etkin olan sekme, "İşlem Sürecindeki Başvurularım" sekmesidir. Kullanıcı eğer isterse buradan şu anda incelenmekte olan başvurularını inceleyebilir, ayrıca başvurularını PDF olarak indirebilir.

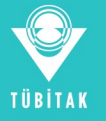

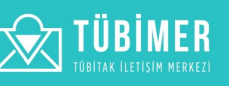

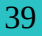

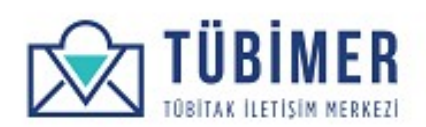

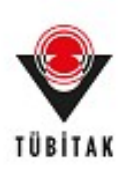

### 1.4.2 Sonuçlanan Başvurularım

Kullanıcı "Başvurularım" sayfasındaki, "Sonuçlanan Başvurularım" sekmesini tıklayarak, değerlendirme süreci tamamlanmış olan başvurularını inceleyebilir.

| Başvurularım                |                     |                      |                  | BAŞVURU YAP BAŞVURULARIM |                        | HESABIM        | ÇIKIŞ                   |
|-----------------------------|---------------------|----------------------|------------------|--------------------------|------------------------|----------------|-------------------------|
| İşlem Sürecindeki Başvı     | urularım S          | onuçlanan Başvurular | Im               |                          |                        |                |                         |
| Başvuru<br>Numarası         |                     | ł                    | Ira              |                          |                        |                |                         |
| Değerlendirme Cevabı<br>Eki | Başvuru<br>Numarası | Başvuru<br>Türü      | Başvuru<br>Formu | Değerlendirm             | e Sonucu               | Sonuç<br>Formu | Değerlendirme<br>Anketi |
|                             | 2001B2313           | Bilgi Edinme         | Görüntüle        | Değerlendirme            | cevabı yazısı.         | İndir          | Anket Doldur            |
|                             | 2001G719            | Görüş /<br>Öneri     | Görüntüle        | Değerlendirme            | cevabı                 | İndir          | Anket Doldur            |
|                             | 200151065           | Sikayet              | Görüntüle        | Şikayet başvur           | usu için değerlendirme | İndir          | Anket Doldur            |

|  | IC. SANAYİ VE<br>TEKNOLOJİ BAKANLIĞI |
|--|--------------------------------------|
|--|--------------------------------------|

Kullanıcı bu sayfada eğer isterse, değerlendirme sonuçlarına ulaşabilir, sonuçları PDF olarak indirebilir.

**Önemli:** Kullanıcı isterse, almış olduğu değerlendirme hizmetiyle ilgili memnuniyet anketi doldurabilir.

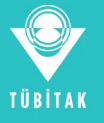

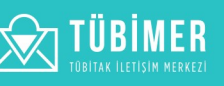

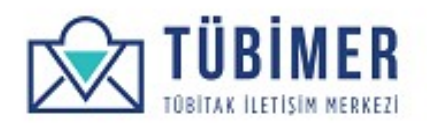

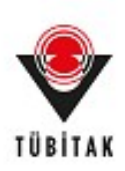

#### 1.4.3 Kullanıcı Memnuniyet Anketi Doldurma

Kullanıcı isterse, yapmış olduğu başvuruya ilişkin almış olduğu hizmet ile ilgili memnuniyet anketi doldurabilir.

İlgili sorulara ilişkin değerlendirme yaptıktan sonra, "**Onayla"** düğmesini tıklayarak anket doldurma işlemini tamamlar.

| ana once yapuğınız başvurularınızı <b>buradan</b> inceleyebilirismiz.                                                                                      |                                                    |                                             |                         |                      | ×                   |
|----------------------------------------------------------------------------------------------------|----------------------------------------------------|---------------------------------------------|-------------------------|----------------------|---------------------|
| Hizmet Değerlendirme Anketi                                                                                                    |                                                    | BAŞVURU YAP                                 | BAŞVURULARIM            | HESABIM              | ÇIKIŞ               |
| Değerli Ahmet Başvuran,<br>3u anket, hizmetlerimizden yararlanan sizlerin ihtiyaçlarını dahı<br>9üyük önem taşımaktadır. Zaman ayırarak doldurmuş olduğunu | a iyi anlamak, sizlere v<br>z için şimdiden teşekl | erdiğimiz hizmetleri<br>ürlerimizi sunarız. | n kalitesini yükseltmek | ve kendimizi değerle | ndirmemiz açısından |
| . Lütfen TÜBİMER hizmetlerini aşağıda belirtilen özelliklere uyg                                                                                           | un olarak değerlendiri<br><b>Fikrim Yok (1</b>     | niz.<br>) Zayıf (2)                         | Orta (3)                | İyi (4)              | Çok İyi (5)         |
| 1) Başvuru İşlemlerinin Kolaylığı                                                                                                    | *                                                  | 0                                           | ۲                       | •                    | 0                   |
| 2) İlgili Kişilere Ulaşım Kolaylığı                                                                                                    | *                                                  |                                             | ٢                       |                      | •                   |
| 3) Size Gösterilen Saygı Ve Nezaket                                                                                                    | *                                                  | 0                                           | ۲                       | 0                    | 0                   |
| 4) Verilen Hizmetler Konusunda Bilgilendirme                                                                                                    | *                                                  | 0                                           | ۰                       | 0                    | 0                   |
| 5) Hizmetin Gerçekleştirilme Süresi                                                                                                    | *                                                  | •                                           | ۲                       | 0                    | •                   |
| 6) Teknik Personelin Mesleki Bilgi Ve Beceri Paylaşımı                                                                                                    | *                                                  | 0                                           | •                       | 0                    | •                   |
| 7) Sorunlarınıza Zamanında, Uygun Çözümlerin Sunulması                                                                                                    | *                                                  | 0                                           | •                       | ٢                    | •                   |
| 8) Tarafsızlık Ve Gizlilik İlkelerine Riayet                                                                                                    | *                                                  |                                             | ۲                       |                      | ۲                   |
| . Lütfen TÜBİMER hizmetlerine ilişkin genel memnuniyet derec                                                                                               | enizi belirtiniz.<br><b>1</b>                      | 2 3                                         | 4 5                     | 6 7                  | 8 9                 |
|                                                                                                    | -                                                  | -                                           | -                       | -                    | -                   |

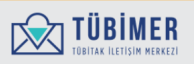

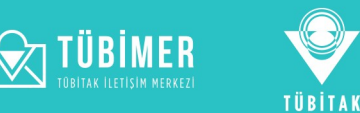